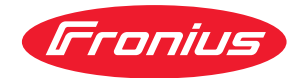

# Operating Instructions

### **Fronius Reserva**

6.3 kWh / 9.5 kWh / 12.6 kWh / 15.8 kWh

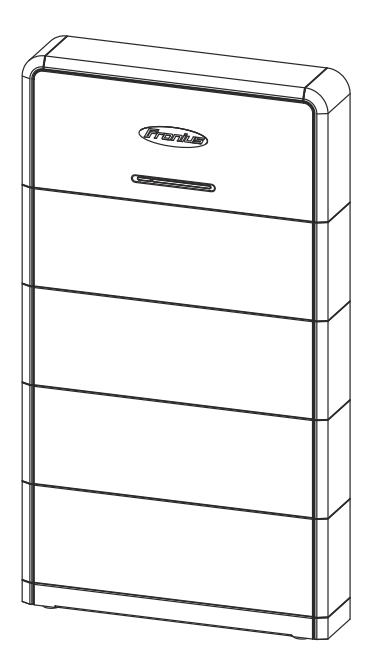

DE Bedienungsanleitung

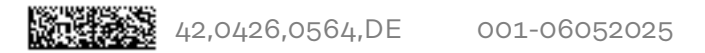

### Inhaltsverzeichnis

| Sicherheitsvorschriften                                                          | 5   |
|----------------------------------------------------------------------------------|-----|
| Erklärung Sicherheitshinweise                                                    |     |
| Darstellungs-Konventionen                                                        | 5   |
| Allgemeines                                                                      | 5   |
| Risiken durch die Batterie                                                       | 6   |
| Empfohlene Maßnahmen bei Notfällen                                               | 7   |
| Qualifiziertes Personal                                                          | 7   |
| EMV-Maßnahmen                                                                    |     |
| Elektromagnetische Felder                                                        |     |
| Datensicherheit                                                                  |     |
| Urheberrecht                                                                     |     |
| Schutzerdung (PE)                                                                | 8   |
| Allgemeine Informationen                                                         | 9   |
| Fronius Reserva                                                                  |     |
| Gerätekonzept                                                                    |     |
| Funktionsübersicht                                                               |     |
| Lieferumfang                                                                     |     |
| lagerung                                                                         | 1.3 |
| Informationen am Gerät                                                           |     |
| Restimmungsgemäße Verwendung                                                     |     |
| Vorbersehbare Fehlanwendung                                                      |     |
| Verschiedene Betriebemodi                                                        | ±0  |
| Betriebsmodi - Symbolerklärung                                                   |     |
| Betriebemodue Solaronorgia                                                       |     |
| Betriebenedue - Eigenverbreuche Ontimierung                                      | IO  |
| Detriebsmodus - Eigenverbrauchs-Optimierung                                      | 17  |
| Betriebsmodus - Notstrom                                                         | 17  |
| Betriebsmodus - kostenoptimiertes Laden der Batterie aus dem offentlichen Netz., |     |
| Energiefluss-Richtung des Wechselrichters                                        |     |
| Betriebszustande (nur für Batteriesysteme)                                       |     |
| Bedienelemente und Anschlüsse                                                    |     |
| Anschlussbereich                                                                 |     |
| Bedienelemente                                                                   |     |
| LED-Statusanzeigen                                                               |     |
| Installation                                                                     | 23  |
| Allgemeines                                                                      | 25  |
| Kompatibilität von Systemkompananten                                             |     |
| Standart Wahl                                                                    |     |
| Standort-Wahl der Potterie                                                       |     |
| Montago                                                                          |     |
| Augurahi dan Defectigungemeteriale                                               |     |
| Auswahl des Derestigungsmaterials                                                |     |
| Wandmontage                                                                      |     |
| Autbau der Batterie                                                              |     |
| Vorraussetzungen für den Anschluss                                               |     |
| verschledene Kabeltypen                                                          |     |
| Zulassige Kabel für den elektrischen Anschluss                                   |     |
| Zulassige Kabel für den Datenkommunikations-Anschluss                            |     |
| Elektrischer Anschluss                                                           |     |
| Sicherheit                                                                       | 33  |
| Photovoltaik-Anlage stromlos schalten                                            |     |
| Schutzleiter (PE) anschließen                                                    |     |
| DC-Leitungen anschließen                                                         |     |
| DC-Leitungen für Batterie-Parallelbetrieb anschließen                            |     |
| Datenkommunikations-Kabel anschließen                                            |     |
| PIN-Belegung                                                                     |     |
| Datenkommunikations-Leitung zum Wechselrichter anschließen                       |     |
| Datenkommunikations-Leitung für Batterie-Parallelbetrieb anschließen             |     |

| Abschlusswiderstände                                              | 42       |
|-------------------------------------------------------------------|----------|
| Abschließende Tätigkeiten                                         | 43       |
| Abdeckungen an der Batterie montieren                             | 43       |
| Reserva Modul zum Batteriesystem hinzufügen/austauschen           | 44       |
| Sicherheit                                                        | 44       |
| Voraussetzungen zum Erweitern des Batteriesystems                 | 44       |
| State of Charge (SoC) mit dem Service Mode einstellen             | 45       |
| Photovoltaik-Anlage und Batterie stromlos schalten                | 45       |
| Abdeckungen an der Batterie demontieren                           | 46       |
| Reserva BMS abschließen und demontieren                           | 47       |
| Neues Reserva Modul montieren                                     | 49       |
| Reserva BMS montieren                                             | 50       |
| Reserva BMS anschließen                                           | 51       |
| Abdeckungen an der Batterie montieren                             | 52       |
| Photovoltaik-Anlage einschalten                                   | 53       |
| J                                                                 |          |
| Inbetriebnahme                                                    | 55       |
| Photovoltaik-Anlage einschalten                                   | 57       |
| Photovoltaik-Anlage einschalten                                   | 57<br>57 |
| Manueller Systemstart                                             | 57<br>58 |
| Findetter Oystemstart                                             | 50<br>50 |
|                                                                   | 59<br>50 |
| Inbetriebnahme mit der App                                        | 59       |
| Inbetriebnahme mit den Rrowser                                    | 59<br>50 |
| Batterie in der Benutzeroberfläche des Wechselrichters hinzufügen | 59<br>60 |
| Firmware-Undate                                                   | 00       |
|                                                                   | 01       |
| Anhang                                                            | 63       |
|                                                                   | <u> </u> |
| Priege, wartung und Entsorgung                                    | 65       |
| Reinigung                                                         | 65       |
| wartung                                                           | 65       |
| Erzwungene Nachladung                                             | 65       |
| Entsorgung                                                        | 65       |
| Garantiebestimmungen                                              | 66       |
| Fronius werksgarantie                                             | 00       |
| Frankis Decembra                                                  | 07       |
| Fronius Reserva                                                   | 07       |
| Erklarung der Fubriole                                            | 80       |
| Abmessungen                                                       | 69       |
|                                                                   |          |
| Fronius Reserva                                                   | 70       |
|                                                                   |          |

### Sicherheitsvorschriften

| Erklärung Si-                 |                                                                                                    |  |  |
|-------------------------------|----------------------------------------------------------------------------------------------------|--|--|
| cherheitshinwei-              | <u>Z!\</u> WARNUNG!                                                                                                    |  |  |
| se                            | <ul> <li>Bezeichnet eine möglicherweise gefährliche Situation.</li> <li>▶ Wenn sie nicht gemieden wird, können Tod oder schwerste Verletzungen die Folge sein.</li> </ul>                                                                                                    |  |  |
|                               |                                                                                                    |  |  |
|                               |                                                                                                    |  |  |
|                               | <ul> <li>Bezeichnet eine möglicherweise schädliche Situation.</li> <li>Wenn sie nicht gemieden wird, können leichte oder geringfügige Verletzungen sowie Sachschäden die Folge sein.</li> </ul>                                                                                                 |  |  |
|                               | HINWEIS!                                                                                                    |  |  |
|                               | Bezeichnet die Möglichkeit beeinträchtigter Arbeitsergebnisse und von<br>Schäden an der Ausrüstung.                                                                                                    |  |  |
|                               | Wenn Sie eines der im Kapitel "Sicherheitsvorschriften" abgebildeten Symbole<br>sehen, ist erhöhte Achtsamkeit erforderlich.                                                                                                    |  |  |
| Darstellungs-<br>Konventionen | Um die Leserlichkeit und Verständlichkeit der Dokumentation zu erhöhen, wur-<br>den die unten beschriebenen Darstellungs-Konventionen festgelegt.                                                                                                    |  |  |
|                               | Anwendungshinweise                                                                                                    |  |  |
|                               | <b>WICHTIG!</b> Bezeichnet Anwendungshinweise und andere nützliche Informatio-<br>nen. Es ist kein Signalwort für eine schädliche oder gefährliche Situation.                                                                                                    |  |  |
|                               | Software                                                                                                    |  |  |
|                               | Software-Funktionen und Elemente einer grafischen Benutzeroberfläche (z. B.<br>Schaltflächen, Menü-Einträge) werden im Text mit dieser <b>Auszeichnung</b> hervor-<br>gehoben.                                                                                                    |  |  |
|                               | Beispiel: Die Schaltfläche <b>Speichern</b> klicken.                                                                                                    |  |  |
|                               | Handlungsanweisungen                                                                                                    |  |  |
|                               | <ul> <li>Handlungsschritte werden mit fortlaufender Nummerierung dargestellt.</li> <li>✓ Dieses Symbol kennzeichnet das Ergebnis des Handlungsschritts oder<br/>der gesamten Handlungsanweisung.</li> </ul>                                                                                     |  |  |
| Allgemeines                   | Das Gerät ist nach dem Stand der Technik und unter Berücksichtigung der aner-<br>kannten sicherheitstechnischen Vorgaben gefertigt. Bei Fehlbedienung oder<br>Missbrauch besteht Gefahr für<br>- Leib und Leben des Bedieners oder Dritter,<br>- das Gerät und andere Sachwerte des Betreibers. |  |  |

Alle Personen, die mit der Inbetriebnahme, Wartung und Instandhaltung des Gerätes zu tun haben, müssen

- entsprechend qualifiziert sein,
- Kenntnisse im Umgang mit Elektroinstallationen haben und
- diese Bedienungsanleitung vollständig lesen und genau befolgen.

Ergänzend zur Bedienungsanleitung sind die allgemein gültigen sowie die örtlichen Vorgaben zu Unfallverhütung und Umweltschutz zu beachten.

Alle Sicherheits- und Gefahrenhinweise am Gerät

- in lesbarem Zustand halten,
- nicht beschädigen,
- nicht entfernen,
- nicht abdecken, überkleben oder übermalen.

Das Gerät nur betreiben, wenn alle Sicherheitseinrichtungen voll funktionstüchtig sind. Falls die Sicherheitseinrichtungen nicht voll funktionstüchtig sind, besteht Gefahr für

- Leib und Leben des Bedieners oder Dritter,
- das Gerät und andere Sachwerte des Betreibers.

Nicht voll funktionstüchtige Sicherheitseinrichtungen vor dem Einschalten des Geräts von einem autorisierten Fachbetrieb in Stand setzen lassen.

Sicherheitseinrichtungen niemals umgehen oder außer Betrieb setzen.

Die Positionen der Sicherheits- und Gefahrenhinweise am Gerät sind dem Kapitel "Informationen am Gerät" der Bedienungsanleitung Ihres Gerätes zu entnehmen.

Störungen, die die Sicherheit beeinträchtigen, vor dem Einschalten des Gerätes beseitigen.

### Risiken durch die Elektrolyt-Austritt

#### Batterie

- Batterie keinen starken Erschütterungen/Vibrationen aussetzen.
   Batterie nicht verformen oder durchbohren.
- Batterie nicht öffnen oder beschädigen.
- Entstehung einer explosionsfähigen Atmosphäre.

#### Feuer

- Kurzschlüsse an spannungsführenden Teilen der Batterie z. B. Anschlussklemmen.
- Batterie nicht direktem Sonnenlicht aussetzen.
- Batterie von Feuerquellen sowie brennbaren, explosiven und chemischen Materialien fernhalten.
- Batterie nicht ins Feuer legen.

#### **Elektrischer Schlag**

- Kontakt mit spannungsführenden Teilen wie z. B. Anschlussklemmen.
- Batterie nicht mit nassen Händen berühren.
- Batterie außer Reichweite von Kindern und Tieren aufbewahren.
- Eine Batterie kann aufgrund eines hohen Kurzschluss-Stroms ein Risiko für elektrische Schläge und Verbrennungen darstellen.
- Elektrischer Schlag von Batterien die unter Wasser stehen.

#### Beschädigungen

- Batterie nicht in Wasser tauchen.
- Mechanische Verformung durch Belastung von Fremdkörpern.
- Nicht auf die Batterie treten oder diese belasten.

### Empfohlene Maßnahmen bei Notfällen

### Elektrolyt-Austritt

- Rettungsmaßnahmen einleiten, Einsatzkräfte alarmieren und einweisen.
- Kontakt mit Haut: Gründlich mit Seife und Wasser waschen.
- Kontakt mit Augen: Augen 15 Minuten lang unter klarem, fließendem Wasser spülen.
  - Kontakt mit Atemwegen: Den kontaminierten Bereich sofort verlassen und für Frischluftzufuhr sorgen.
- Bei Verschlucken kein Erbrechen herbeiführen. Erbrechen kann zu schweren Verätzungen im Mund, in der Speiseröhre und im Magen-Darm-Trakt verursachen.
- Nach den Erste-Hilfe-Maßnahmen sofort ärztliche Hilfe aufsuchen.
- Ausgetretenes Elektrolyt nur mit geeigneter Schutzausrüstung gemäß den gültigen Vorgaben und Richtlinien beseitigen/entsorgen.
- Gefahrenbereich mit ausreichender Frischluft versorgen.

### Feuer

Batterie kann sich entzünden, wenn sie über 150 °C erhitzt wird. Folgende Maßnahmen sind zu ergreifen:

- Rettungsmaßnahmen einleiten, Einsatzkräfte alarmieren und einweisen.
- Wenn die Batterie während des Betriebs Feuer fängt, den DC-Trenner der Batterie ausschalten, sofern keine direkte Gefahr besteht.
- Einen Feuerlöscher gemäß der geltenden nationalen Bestimmungen verwenden.

### **Elektrischer Schlag**

- Rettungsmaßnahmen einleiten, Einsatzkräfte alarmieren und einweisen.
- Die PV-Anlage und Batterie stromlos schalten, sofern keine direkte Gefahr besteht.
- Die Batterie nicht berühren, wenn sie nass ist oder unter Wasser steht. Gefahrenbereich sofort verlassen, bei einem Wasserschaden der Batterie die Einsatzkräfte alarmieren und für technische Hilfe den Kundendienst oder Händler kontaktieren.
- Batterieinstallation und Kabelverbindungen müssen von qualifiziertem Fachpersonal durchgeführt werden.

### Beschädigungen

- Beschädigte Batterien sind gefährlich und müssen mit äußerster Vorsicht behandelt werden. Sie dürfen nicht verwendet werden und können eine Gefahr für Menschen und/oder Eigentum darstellen. Wenn die Batterie beschädigt ist, sofort den DC-Trenner der Batterie ausschalten, den Händler für die Reparatur bzw. den Rücktransport kontaktieren.

| Qualifiziertes<br>Personal | Die Informationen in dieser Bedienungsanleitung sind nur für qualifiziertes Fach-<br>personal bestimmt. Ein elektrischer Schlag kann tödlich sein. Führen Sie keine<br>anderen als die in der Dokumentation angeführten Tätigkeiten aus. Das gilt auch,<br>wenn Sie dafür qualifiziert sind. |
|----------------------------|----------------------------------------------------------------------------------------------------|
|                            | Sämtliche Kabel müssen fest, unbeschädigt, isoliert und ausreichend dimensio-<br>niert sein. Lose Verbindungen, beschädigte oder unterdimensionierte Kabel so-<br>fort von einem autorisierten Fachbetrieb in Stand setzen lassen.                                                           |
|                            | Wartung und Instandsetzung dürfen nur durch einen autorisierten Fachbetrieb<br>erfolgen.                                                                                                    |
|                            | Bei fremdbezogenen Teilen ist nicht gewährleistet, dass diese beanspruchungs-<br>und sicherheitsgerecht konstruiert und gefertigt sind. Nur Original-Ersatzteile<br>verwenden.                                                                                                    |

|                                | Ohne Genehmigung des Herstellers keine Veränderungen, Ein- oder Umbauten<br>am Gerät vornehmen.                                                                                                    |  |
|--------------------------------|----------------------------------------------------------------------------------------------------|--|
|                                | Beschädigte Komponenten sofort austauschen oder austauschen lassen.                                                                                                    |  |
| EMV-Maßnah-<br>men             | In besonderen Fällen können trotz Einhaltung der genormten Emissions-Grenz-<br>werte Beeinflussungen für das vorgesehene Anwendungsgebiet auftreten (z. B.<br>wenn störempfindliche Geräte am Aufstellungsort sind, oder wenn der Aufstel-<br>lungsort in der Nähe von Radio- oder Fernsehempfängern ist). In diesem Fall ist<br>der Betreiber verpflichtet, Maßnahmen für die Störungsbehebung zu ergreifen.                                                                                                    |  |
| Elektromagneti-<br>sche Felder | Während des Betriebes treten aufgrund der hohen elektrischen Spannungen und<br>Ströme lokale elektromagnetische Felder (EMF) im Umfeld des Wechselrichters<br>und der Fronius Systemkomponenten sowie im Bereich der PV-Module ein-<br>schließlich der Zuleitungen auf.                                                                                                    |  |
|                                | Bei der Exposition des Menschen werden bei bestimmungsgemäßer Verwendung<br>der Produkte und Einhaltung des empfohlenen Abstandes von mindestens 20 cm<br>die geforderten Grenzwerte eingehalten.                                                                                                    |  |
|                                | Bei Einhaltung dieser Grenzwerte sind nach derzeitigem wissenschaftlichem<br>Kenntnisstand keine gesundheitsgefährdeten Auswirkungen durch die EMF-Ex-<br>position zu erwarten. Sollten sich Träger von Prothesen (Implantate, Metallteile<br>im und am Körper) sowie aktiven Körperhilfsmitteln (Herzschrittmacher, Insulin-<br>pumpen, Hörhilfen, etc.) in der Nähe von Komponenten der PV-Anlage aufhalten,<br>müssen diese mit dem zuständigen Arzt Rücksprache bezüglich möglicher Ge-<br>sundheitsgefährdung halten.                        |  |
| Datensicherheit                | Der Anwender ist hinsichtlich Datensicherheit verantwortlich für:<br>- die Datensicherung von Änderungen gegenüber den Werkseinstellungen,<br>- das Speichern und Aufbewahren von persönlichen Einstellungen.                                                                                                    |  |
| Urheberrecht                   | Das Urheberrecht an dieser Bedienungsanleitung verbleibt beim Hersteller.                                                                                                    |  |
|                                | Text und Abbildungen entsprechen dem technischen Stand bei Drucklegung,<br>Änderungen vorbehalten.<br>Für Verbesserungsvorschläge und Hinweise auf etwaige Unstimmigkeiten in der<br>Bedienungsanleitung sind wir dankbar.                                                                                                    |  |
| Schutzerdung<br>(PE)           | Verbindung eines Punktes im Gerät, System oder in der Anlage zur Erde zum<br>Schutz gegen einen elektrischen Schlag im Fehlerfall. Bei der Installation eines<br>Wechselrichters der Schutzklasse 1 (siehe Technische Daten) ist der Schutzlei-<br>ter-Anschluss erforderlich.                                                                                                    |  |
|                                | Beim Anschluss des Schutzleiters darauf achten, dass er gegen unbeabsichtigtes<br>Trennen gesichert ist. Alle angeführten Punkte im Kapitel Elektrischer Anschluss<br>auf Seite 33 sind zu beachten. Bei Verwendung von Kabelverschraubungen<br>muss sichergestellt sein, dass der Schutzleiter bei einem eventuellen Versagen<br>der Kabelverschraubung zuletzt belastet wird. Beim Anschluss des Schutzleiters<br>sind die durch die jeweiligen nationalen Normen und Richtlinien festgelegten<br>Mindestquerschnitt-Anforderungen zu beachten. |  |

# **Allgemeine Informationen**

### **Fronius Reserva**

### Gerätekonzept

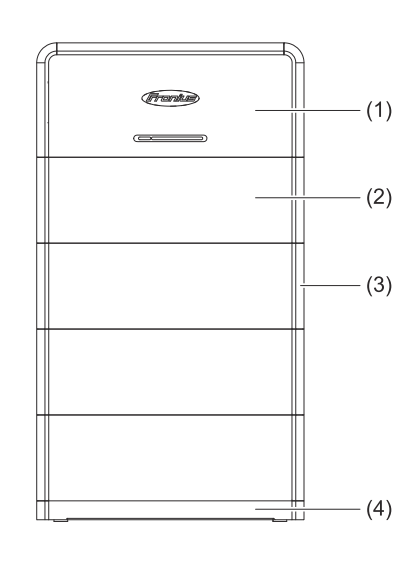

- (1) Batteriemanagement-Modul (BMS)
- (2) Batteriemodul
- (3) Abdeckung
- (4) Bodenplatte

Die Batterie Fronius Reserva ist ein stapelbares Batteriesystem. Es können max. 4 Batteriesysteme im Parallelbetrieb betrieben werden. Die Lithium-Eisenphosphat (LFP) Batterien sind für ihre hohe thermische und chemische Stabilität bekannt. Das mehrstufige Sicherheitsdesign sowie intelligente Sicherheits-Überwachungssysteme sorgen für einen sicheren Betrieb während des gesamten Lebenszyklus.

In Kombination mit einem notstromfähigen Fronius Wechselrichter und Notstrom-Umschaltungen mit entsprechender Konfiguration kann die Fronius Reserva zur Notstrom-Versorgung verwendet werden.

| Funktion       | Beschreibung                                                                                                    |
|----------------|----------------------------------------------------------------------------------------------------|
| SoC-Berechnung | Der aktuelle Ladezustand (SoC) wird berechnet<br>und an der LED-Statusanzeige angezeigt. Für die<br>Genauigkeit der SoC-Berechnung des Batterie-<br>systems wird alle 2 Monate oder 50 Ladezyklen<br>eine SoC-Kalibrierung durchgeführt. |
| Sicherheit     | <ul> <li>Die Batterie überwacht und schützt sich selbst<br/>vor fehlerhaften Betriebsverhalten bei:</li> <li>Über- und Unterspannung</li> <li>Überstrom</li> <li>Über- und Untertemperatur</li> <li>Zell- und Hardwarefehlern</li> </ul> |
| Dark start     | Die Batterie stellt Energie für den manuellen Sys-<br>temstart (Dark start) zur Verfügung und der<br>Wechselrichter startet automatisch den Not-<br>strom-Betrieb.                                                                       |
| Update         | Die Firmware der Batterie wird über die Benutzer-<br>oberfläche des Wechselrichters aktualisiert.                                                                                                    |
| Kapazität      | 2 - 5 Reserva Module je Batteriesystem und max.<br>4 Batteriesysteme im Parallel-Betrieb.                                                                                                    |

### Funktionsübersicht

| Funktion   | Beschreibung                                                                                                    |
|------------|----------------------------------------------------------------------------------------------------|
| Monitoring | Betriebsdaten sowie Statusanzeigen werden über<br>die RS485-Schnittstelle an den Wechselrichter<br>für das Monitoring übermittelt. |

### Lieferumfang Reserva Modul

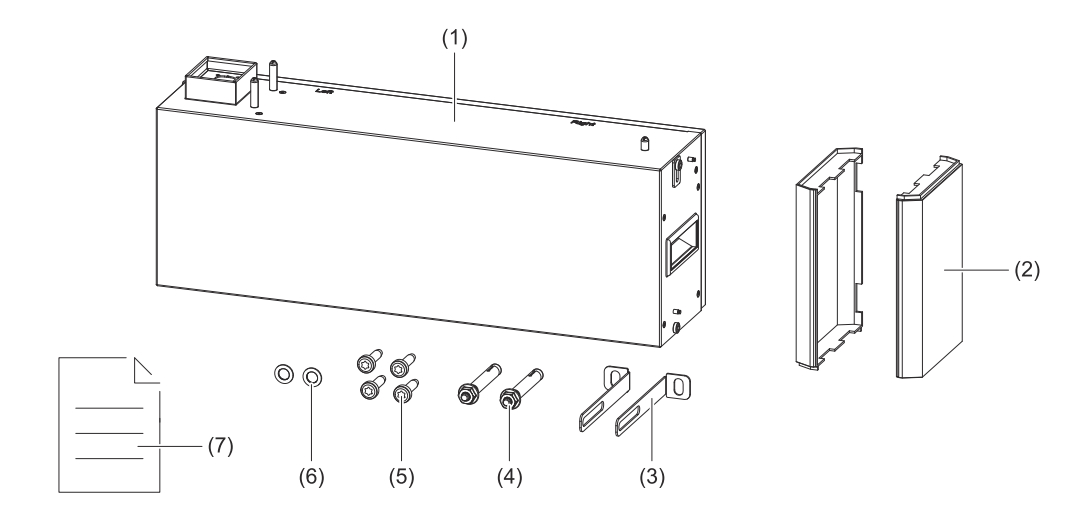

| Nr. | Bezeichnung              | Stückzahl |
|-----|--------------------------|-----------|
| (1) | Batteriemodul            | 1         |
| (2) | Abdeckung                | 2         |
| (3) | L-förmiger Montagewinkel | 2         |
| (4) | Bolzenanker              | 2         |
| (5) | M6x12 TX 30 Schraube     | 4         |
| (6) | M6 Unterlegscheibe       | 2         |
| (7) | Quick Start Guide        | 1         |

### **Reserva BMS**

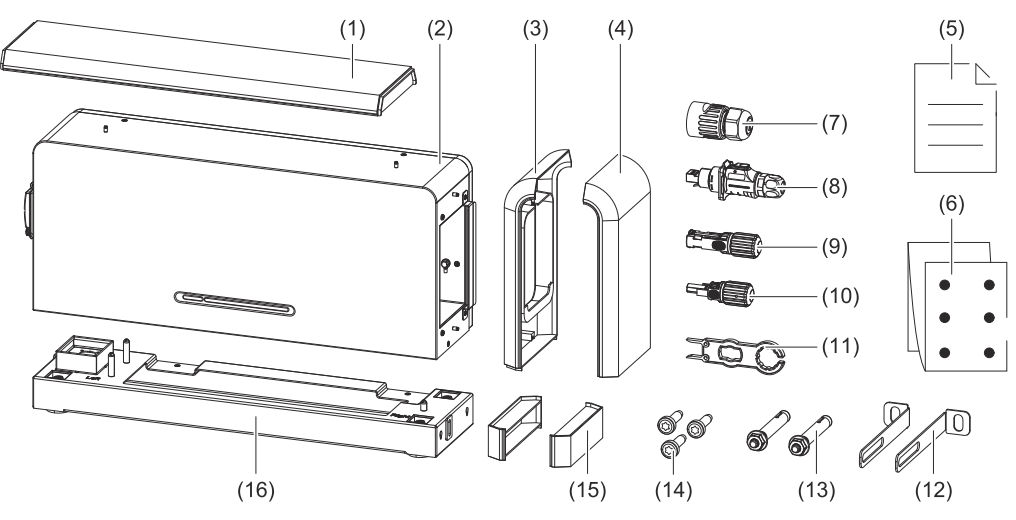

| Nr.  | Bezeichnung                                        | Stückzahl |
|------|----------------------------------------------------|-----------|
| (1)  | Abdeckung (oben)                                   | 1         |
| (2)  | Batterie Management System (BMS)                   | 1         |
| (3)  | Abdeckung (links)                                  | 1         |
| (4)  | Abdeckung (rechts)                                 | 1         |
| (5)  | Quick Start Guide                                  | 1         |
| (6)  | Bohrschablone                                      | 1         |
| (7)  | RJ 45 Schraubanschluss (Batterie-Parallelbetrieb)  | 2         |
| (8)  | LP-16-C/RJ 45-Stecker (Batterie zu Wechselrichter) | 1         |
| (9)  | Amphenol-Stecker (+)                               | 2         |
| (10) | Amphenol-Stecker (-)                               | 2         |
| (11) | Amphenol-Stecker Werkzeug                          | 1         |
| (12) | L-förmiger Montagewinkel                           | 2         |
| (13) | Bolzenanker                                        | 2         |
| (14) | M6x12 TX 30 Schraube                               | 3         |
| (15) | Abdeckungen für die Grundplatte                    | 2         |
| (16) | Grundplatte                                        | 1         |

#### Lagerung

| Lagerdauer    | Temperaturbereich        | Relative Luftfeuchtigkeit | Min. SOC* |
|---------------|--------------------------|---------------------------|-----------|
| 7 Tage        | -30 °C bis 60 °C         | 5 % - 95 %                | 30 %      |
| 12 Monate     | -20 °C bis 45 °C         | 5 % - 95 %                | 30 %      |
| * Min. SOC zu | ım Zeitpunkt der Einlage | rung.                     |           |

Bei Batterien, die **länger als 7 Tage** nicht benutzt werden, sind folgende Lagerbedingungen zu beachten:

- Entsprechend der Angaben auf der Verpackung lagern und nicht auf den Kopf stellen.
- An einem Ort lagern, der vor direkter Sonneneinstrahlung und Regen geschützt ist.
- Mindestens 2 Meter Abstand zu Wärmequellen (z. B. Heizkörper).
- Kontakt mit ätzenden und organischen Substanzen (einschließlich Gas) vermeiden.
- Mangelhafte Batterien getrennt von intakten Batterien lagern (z. B. durch bauliche Trennung oder unterschiedliche Brandschutzzonen).
- Der Lagerbereich soll trocken, sauber und gut belüftet sein.

Bei Batterien, die **länger als 12 Monate** nicht benutzt werden, ist folgende Maßnahme notwendig:

 Batterien müssen vom Hersteller nachgeladen werden. Hierzu sind die Batterien an den Hersteller zu senden.

#### Informationen am Gerät

### WICHTIG!

An der Batterie befinden sich technische Daten, Kennzeichnungen, Warnhinweise und Sicherheitssymbole. Diese Informationen müssen in lesbarem Zustand gehalten werden und dürfen nicht entfernt, abgedeckt, überklebt oder übermalt werden. Die Hinweise und Symbole warnen vor Fehlbedienung, die zu schwerwiegenden Personen- und Sachschäden führen kann.

#### Leistungsschild

| Lithium Ion Battery System                                                     | Lithium Ion Bat<br>IFpP14/140/180[(32S)]E | ttery<br>5/-10+50/90 |
|--------------------------------------------------------------------------------|-------------------------------------------|----------------------|
| Part Number: 4,240,371                                                         | Model                                     | Reserva Module       |
| Permitted Ambient Temperature: -20°C~55°C                                      | Part Number                               | 4,240,370            |
| Max. Charge/Discharge Current: 32A<br>Protection Class: IP65 / Safety Class: I | Nominal Voltage                           | 102.4V               |
| Weight: 16kg±1kg                                                               | Nominal/Rated Capacity                    | 33.25Ah/32.65Ah      |
| Reserva Tower Capacity (Series Model)/Nominal Voltage/Energy/                  | Nominal/Rated Energy                      | 3.40kWh/3.34kWh      |
| Max. Input & Output Power/Operating Voltage Range                              | Protection Class                          | IP65                 |
| Reserva 6.3/204.8VDC/6.31kWh/5.94kW/179.2V~230.4V                              | Permitted Ambient Temp.                   | -20°C~55°C           |
| IFpP14/140/180[(32S)2S]E/-10+50/90                                             | Operating Voltage Range                   | 80V~115.2V           |
| Reserva 9.5/307 2VDC/9.47kWh/8.91kW/268.8V~345.6V                              | Max. Charge/Discharge Current             | 32A                  |
| Reserva 12 6/409 6VDC/12 63kWh/11.88kW/358.4V~460.8V                           | Max. Charge/Discharge Power               | 2.97kW               |
| IFpP14/140/180[(32S)4S]E/-10+50/90                                             | Safety Class                              | 1                    |
| Reserva 15.8/512VDC/15.79kWh/14.85kW/448V-576V                                 | Weight                                    | 33.5kg±1.5kg         |
| <u>A</u> ( E 🕄 🔟                                                               | ▲ < € €                                   |                      |
|                                                                                |                                           |                      |
| olerklärung - Leistungsschild                                                  |                                           |                      |

| CE | CE-Kennzeichnung – bestätigt das Einhalten der zutreffenden EU-<br>Richtlinien und Verordnungen.                                                                                                    |
|----|----------------------------------------------------------------------------------------------------|
| 3  | Recycelbar – das Produkt ist recycelbar oder besteht aus recycelten<br>Materialien.                                                                                                    |
|    | WEEE-Kennzeichnung – Elektro- und Elektronik-Altgeräte müssen<br>gemäß europäischer Richtlinie und nationalem Recht getrennt<br>gesammelt und einer umweltgerechten Wiederverwertung zugeführt<br>werden. |

| Getrennte Sammlung - Batterieverordnung 2023/1542/EU – Batterien |
|------------------------------------------------------------------|
| müssen gemäß EU-Verordnung getrennt gesammelt und der            |
| Abfallwirtschaft zur umweltgerechten Entsorgung oder             |
| Wiederverwertung übergeben werden.                               |
|                                                                  |

| Batteriecode | Beschreibung                                    |
|--------------|-------------------------------------------------|
| IFpP         | Typ der Batterie (z. B. Lithium-Eisenphosphat)  |
| 14/140/180   | Abmessungen [mm] der Batterie                   |
| (32S)nS      | Anzahl der Zellen in Serie (32 Zellen in Serie) |
|              |                                                 |

#### Warnhinweis

| 1. Do not disassemble or a                                              | ter the battery.                           |                                        |            |
|-------------------------------------------------------------------------|--------------------------------------------|----------------------------------------|------------|
| 2. Do not use the battery f                                             | or purposes other than described           | l in the documentation.                | 14         |
| Die Batterie nicht für ar                                               | dere Zwecke als in der Dokument            | ation beschrieben verwenden.           |            |
| 3. Do not drop or pierce the                                            | e battery. Do not hit or step on th        | ne battery.                            |            |
| Die Batterie nicht fallen                                               | lassen und nicht durchbohren. Nic          | cht auf die Batterie sch <b>l</b> agen |            |
| und nicht drauftreten.                                                  | akita laakaga, ayoid all ayo and aki       | in contact. In case of contact         |            |
| rinse eves and thorough                                                 | ly clean skin with clean water. See        | ek medical attention immediately       | <b>–</b> / |
| m Falle eines Elektrolyt                                                | ustritts jeglichen Augen- und Ha           | utkontakt vermeiden. Bei Kontakt       | _          |
| Augen spülen und die H                                                  | aut gründlich mit klarem Wasser r          | reinigen. Umgehend einen Arzt aut      | fsuchen.   |
| 5. Do not put the battery i                                             | n a fire, operate or store near fire,      | , heaters or high temperature sour     | ces.       |
| Die Batterie nicht ins Fe                                               | uer legen, nicht in der Nähe von F         | euer, Heizungen oder                   |            |
| Hochtemperaturqueller                                                   | betreiben oder lagern.                     |                                        |            |
| <ol> <li>Do not immerse the bat<br/>Dia Rattoria piaht in Wa</li> </ol> | ery into water or expose it to num         | niaity.                                |            |
| 7 Avoid contact of the ter                                              | minals with exposed wire or metal          | Issetzen.                              |            |
| Kontakt der Anschlüsse                                                  | mit freiliegenden Drähten oder M           | 1etall vermeiden.                      |            |
| 8. The battery is heavy and                                             | can cause injury if not handled sa         | afely.                                 | - (AA) (   |
| Die Batterie ist schwer i                                               | nd kann bei unsachgemäßer Hand             | dhabung zu Verletzungen führen.        |            |
| 9. Keep out of reach of ch                                              | ldren or anima <b>l</b> s. Außer Reichweit | te von Kindern und Tieren aufbewa      | ihren. 🧡   |

| Symb     | oolerklärung - Warnhinweis                                         |
|----------|--------------------------------------------------------------------|
|          | Allgemeines Warnzeichen                                            |
| <u>^</u> | Warnung vor elektrischer Spannung                                  |
|          | Warnung vor schwerer Last                                          |
| +-       | Polaritäten nicht vertauschen                                      |
|          | Warnung vor Gefahren durch das Aufladen von Batterien              |
|          | Keine offene Flamme; Feuer, offene Zündquelle und Rauchen verboten |
|          | Warnung vor explosionsgefährlichen Stoffen                         |
|          | Außer Reichweite von Kindern und Tieren aufbewahren                |
|          | Gebrauchsanweisung beachten                                        |

| Bestimmungs-<br>gemäße Verwen-<br>dung | Die Batterie Fronius Reserva ist für die Speicherung von elektrischer Energie aus<br>Photovoltaik-Anlagen bestimmt. Sie dient dazu, überschüssige Energie zu spei-<br>chern und bei Bedarf wieder abzugeben, um die Energieversorgung zu optimieren<br>und den Eigenverbrauch von Solarenergie zu maximieren. Die Batterie ist für den<br>Einsatz in privaten Haushalten sowie für kleine bis mittlere gewerbliche Anwen-<br>dungen konzipiert.<br>In Kombination mit einem notstromfähigen Fronius Wechselrichter und Not-<br>strom-Umschaltungen kann die Fronius Reserva zur Notstrom-Versorgung ver-<br>wendet werden. |
|----------------------------------------|----------------------------------------------------------------------------------------------------|
| Vorhersehbare                          | Die folgenden Sachverhalte gelten als vernünftigerweise vorhersehbare Fehlan-                                                                                                    |
| rentanwendung                          | <ul> <li>Eine andere oder über die bestimmungsgemäße Verwendung hinausgehende<br/>Benutzung.</li> </ul>                                                                                                    |
|                                        | <ul> <li>Die Verwendung von inkompatiblen Ladegeraten.</li> <li>Unsachgemäßer Umgang, wie das Fallenlassen oder das Aussetzen starken<br/>Vibrationen.</li> </ul>                                                                                                    |
|                                        | <ul> <li>Notstrom-Betrieb ohne geeignete Umschalteinrichtungen.</li> <li>Modifikation und Manipulation am Batteriesystem, die nicht ausdrücklich von<br/>Fronius empfohlen werden.</li> </ul>                                                                                                    |
|                                        | - Die Versorgung von Verbrauchern, die eine unterbrechungsfreie Versorgung benötigen (z. B. IT-Netze, lebenserhaltende medizinische Geräte).                                                                                                    |

### Verschiedene Betriebsmodi

Betriebsmodi -Symbolerklärung

|   | <b>PV-Modul</b><br>erzeugt Gleichstrom                                                                                                    |
|---|----------------------------------------------------------------------------------------------------|
|   | <b>Fronius Hybrid-Wechselrichter</b><br>wandelt den Gleichstrom in Wechselstrom um und lädt die Batterie<br>(für das Laden der Batterie ist eine Batterieunterstützung erfor-<br>derlich).                         |
|   | <b>Batterie</b><br>ist gleichstromseitig mit dem Wechselrichter gekoppelt und spei-<br>chert elektrische Energie.                                                                                                  |
|   | <b>Primärzähler</b><br>erfasst die Lastkurve des Systems und stellt die Messdaten für das<br>Energy Profiling im Fronius Solar.web bereit. Der Primärzähler<br>steuert ebenfalls die dynamische Einspeiseregelung. |
|   | <b>Verbraucher im System</b><br>die im System angeschlossenen Verbraucher.                                                                                                    |
| Å | <b>Stromnetz</b><br>versorgt die Verbraucher im System, wenn nicht ausreichend Leis-<br>tung von den PV-Modulen oder der Batterie zur Verfügung steht.                                                             |

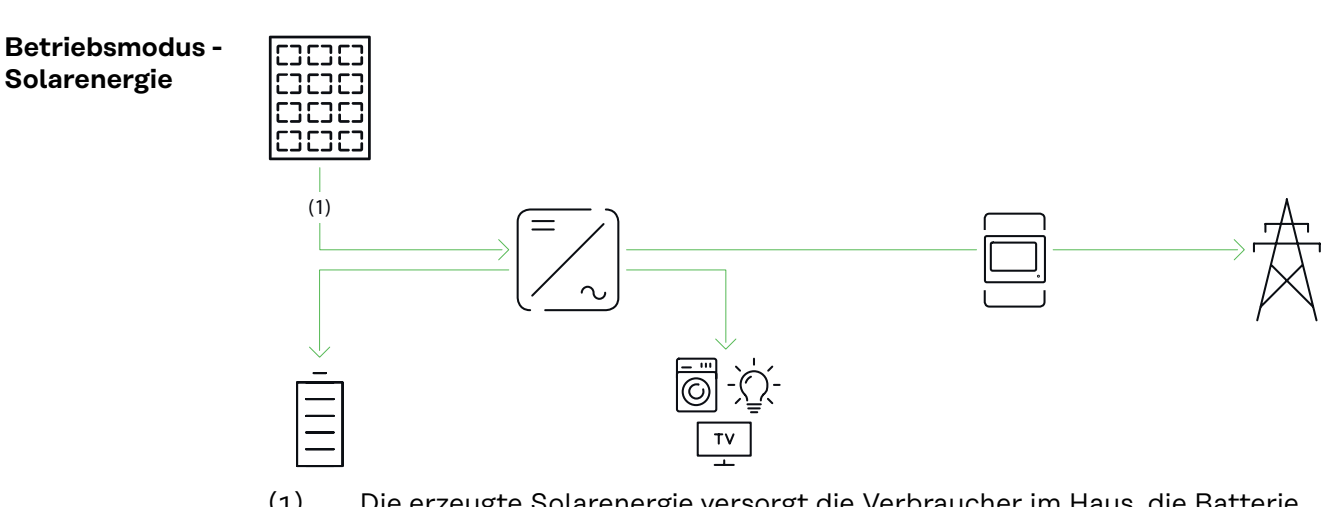

(1) Die erzeugte Solarenergie versorgt die Verbraucher im Haus, die Batterie wird mit Solarenergie geladen und die Überschussproduktion wird in das öffentliche Netz eingespeist.

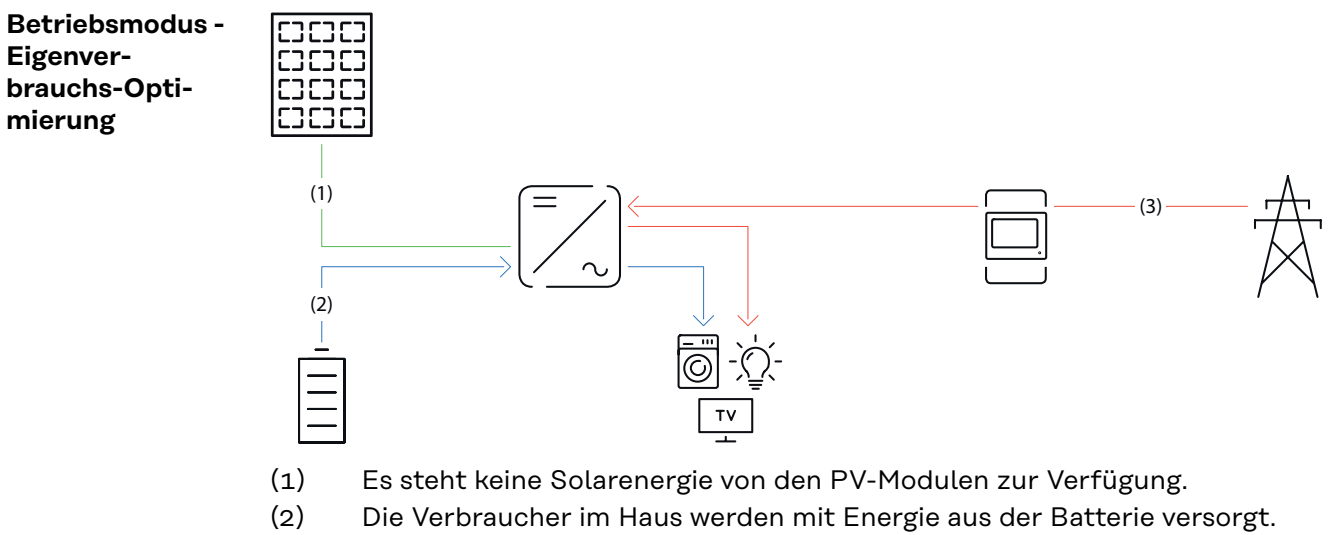

(3) Die Verbraucher im Haus werden mit Energie aus dem öffentlichen Netz versorgt, wenn die Energie aus der Batterie nicht ausreicht.

# Betriebsmodus -<br/>NotstromWICHTIG!<br/>Für den Betriebsmodus Notstrom ist eine entsprechende Installation und Konfi-<br/>guration Voraussetzung.

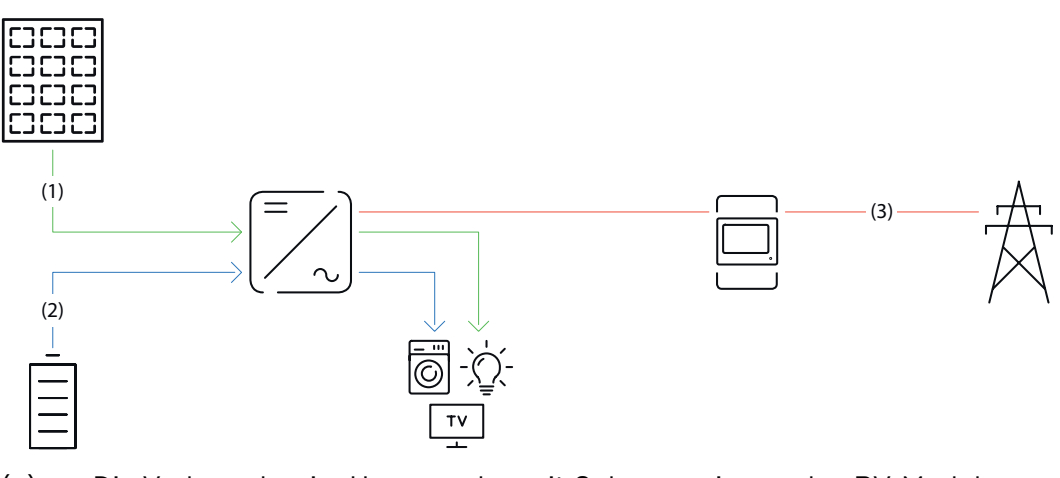

- (1) Die Verbraucher im Haus werden mit Solarenergie von den PV-Modulen versorgt.
- (2) Die Verbraucher im Haus werden mit Energie aus der Batterie versorgt, wenn die Solarenergie von den PV-Modulen nicht ausreicht.
- (3) Es steht keine Energie aus dem öffentlichen Netz zur Verfügung.

Betriebsmodus -<br/>kostenoptimier-<br/>tes Laden derVoraussetzungen<br/>-<br/>Flexibler StromtarifBatterie aus dem<br/>öffentlichen-Die Funktion "Energy Cost Assistant" im Fronius Solar.web muss aktiviert<br/>sein.Die Einschränkungen des Netzbetreibers müssen berücksichtigt werden.Netz

### 17

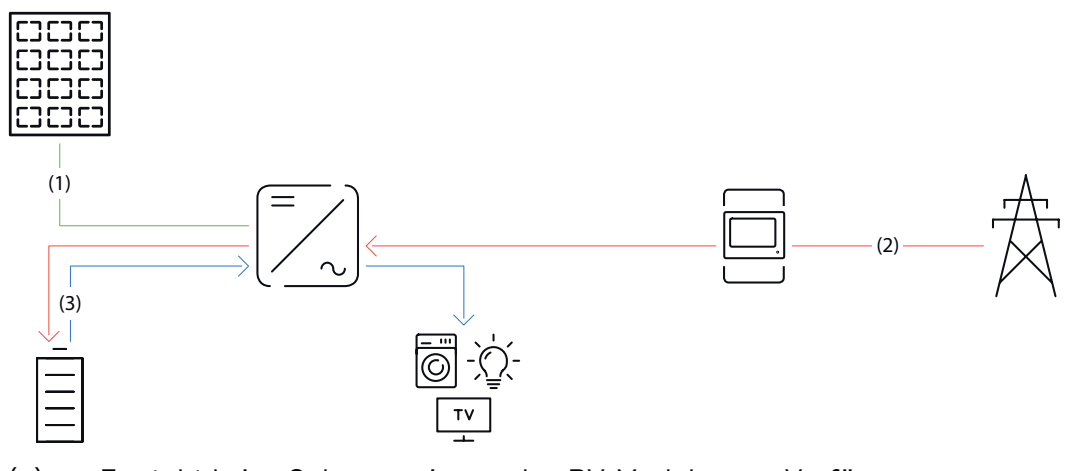

- (1) Es steht keine Solarenergie von den PV-Modulen zur Verfügung.
- (2) Die Batterie wird bei niedrigem Strompreis mit Energie aus dem öffentlichen Netz geladen.
- (3) Die Verbraucher im Haus werden mit Energie aus der Batterie versorgt.

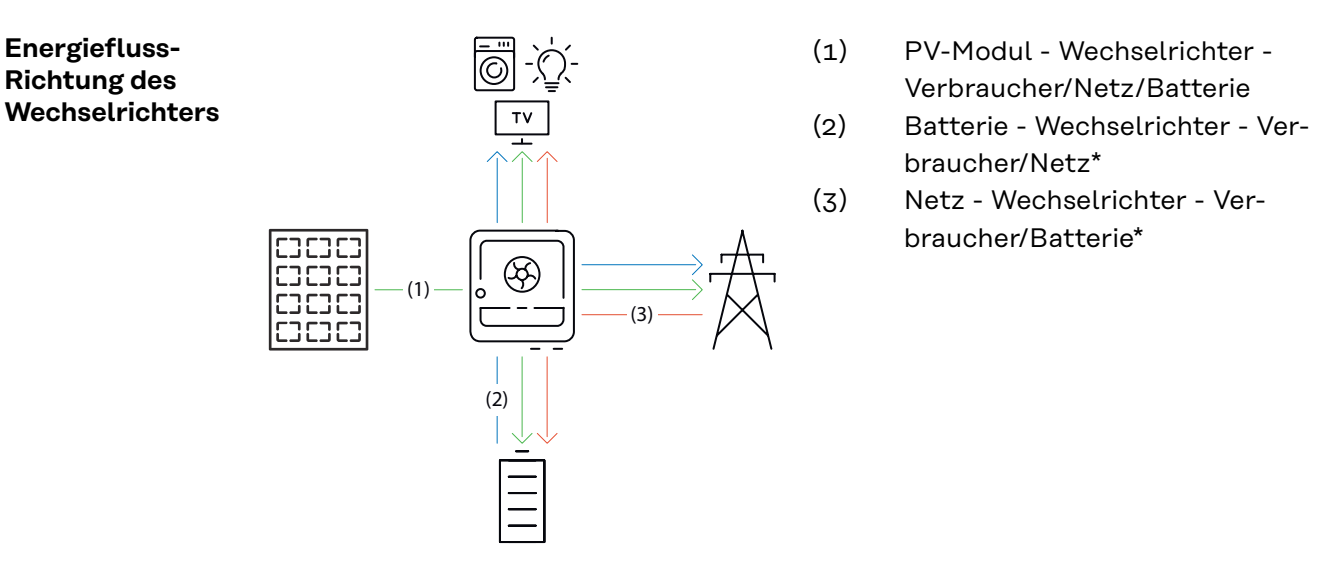

\* Das Laden der Batterie aus dem öffentlichen Netz ist abhängig von den Einstellungen und den örtlichen Normen und Richtlinien.

### Betriebszustände (nur für Batteriesysteme)

Batteriesysteme unterscheiden verschiedene Betriebszustände. Der jeweils aktuelle Betriebszustand wird dabei auf der Benutzeroberfläche des Wechselrichters oder im Solar.web angezeigt.

| Betriebszustand                        | Beschreibung                                                                                                    |
|----------------------------------------|----------------------------------------------------------------------------------------------------|
| Normalbetrieb                          | Die Energie wird je nach Bedarf gespeichert oder entnommen.                                                                                                    |
| Min. State of charge (SoC)<br>erreicht | Die Batterie hat den vom Hersteller vorgegebenen<br>oder den eingestellten minimalen SoC erreicht.<br>Die Batterie kann nicht weiter entladen werden.                             |
| Energiesparmodus<br>(Standby)          | Das System wurde in den Energiesparmodus ver-<br>setzt. Der Energiesparmodus wird automatisch<br>beendet, sobald wieder ausreichend Leis-<br>tungsüberschuss zur Verfügung steht. |

| Betriebszustand       | Beschreibung                                                                                                    |
|-----------------------|----------------------------------------------------------------------------------------------------|
| Start                 | Das Batteriesystem startet aus dem Energiespar-<br>modus (Standby).                                                                                                    |
| Erzwungene Nachladung | Der Wechselrichter lädt die Batterie nach, um den<br>vom Hersteller vorgegebenen oder den eingestell-<br>ten minimalen SoC zu halten (Schutz vor Tiefent-<br>ladung).                                                                 |
| Kalibrierladung       | Das Batteriesystem wird auf den SoC von 100 %<br>geladen und anschließend auf den SoC von 0 %<br>entladen. Nach 1 Stunde Wartezeit bei SoC 0 %<br>wird die Kalibrierladung beendet und die Batterie<br>wechselt in den Normalbetrieb. |
| Service Mode          | Das Batteriesystem wird auf den SoC von 30 %<br>geladen oder entladen und der SoC von 30 % wird<br>bis zur Beendigung des Service Modes gehalten.                                                                                     |
| Deaktiviert           | Die Batterie ist nicht aktiv. Entweder wurde diese<br>deaktiviert, ausgeschaltet oder die Kommunikati-<br>on zwischen Batterie und Wechselrichter ist un-<br>terbrochen.                                                              |

### **Bedienelemente und Anschlüsse**

### Anschlussbe-

reich

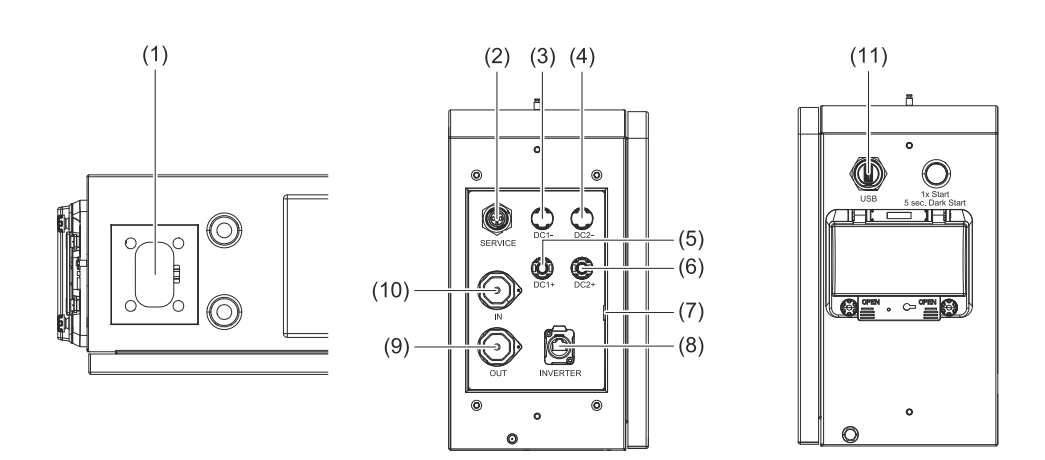

| Nr.  | Bezeichnung        | Beschreibung                                                                                |
|------|--------------------|---------------------------------------------------------------------------------------------|
| (1)  | HVB-Steckverbinder | Hochvolt-Batterie (HVB)- und Datenkommuni-<br>kations-Steckverbinder                        |
| (2)  | SERVICE            | Anschluss für externes 12 V-Aktivierungssignal                                              |
| (3)  | DC1-               | Minuspol für den DC-Anschluss zum Wechsel-<br>richter oder zur Batterie im Parallel-Betrieb |
| (4)  | DC2-               | Minuspol für den DC-Anschluss zum Wechsel-<br>richter oder zur Batterie im Parallel-Betrieb |
| (5)  | DC1+               | Pluspol für den DC-Anschluss zum Wechsel-<br>richter oder zur Batterie im Parallel-Betrieb  |
| (6)  | DC2+               | Pluspol für den DC-Anschluss zum Wechsel-<br>richter oder zur Batterie im Parallel-Betrieb  |
| (7)  | (L)                | PE Schutzleiter-Anschluss                                                                   |
| (8)  | INVERTER           | Datenkommunikations-Anschluss zum Wech-<br>selrichter                                       |
| (9)  | OUT                | Datenkommunikations-Ausgang zwischen Bat-<br>terien im Parallel-Betrieb                     |
| (10) | IN                 | Datenkommunikations-Eingang zwischen Bat-<br>terien im Parallel-Betrieb                     |
| (11) | USB                | Für den externen Datenaustausch (z. B. Firm-<br>ware-Update)                                |

### Bedienelemente

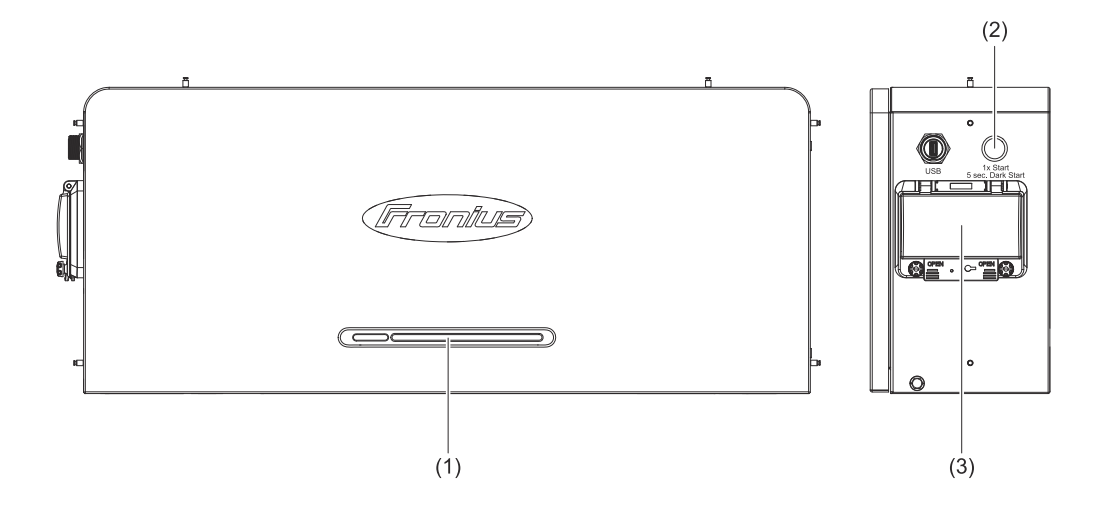

| Nr. | Bezeichnung           | Beschreibung                                                                                                    |
|-----|-----------------------|----------------------------------------------------------------------------------------------------|
| (1) | LED-Statusanzeige     | Zeigt den Status der Batterie an                                                                                                    |
| (2) | Starttaste/Dark start | <ul> <li>1 mal drücken für den Batteriestart</li> <li>5 Sekunden gedrückt halten für den manuellen Batteriestart (Dark start) nach Systemabschaltung</li> </ul> |
| (3) | DC-Trenner            | Unterbricht den Stromfluss zwischen Batterie<br>und Wechselrichter                                                                                              |

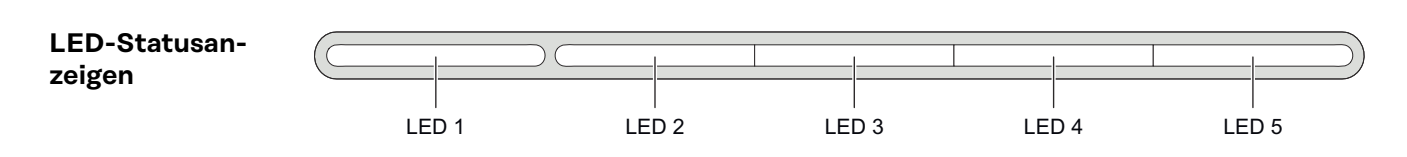

| Status                                  | Beschreibung                                                                 | LED-Z    | LED-Zustand                         |          |          |          |
|-----------------------------------------|------------------------------------------------------------------------------|----------|-------------------------------------|----------|----------|----------|
|                                         |                                                                              | LED<br>1 | LED<br>2                            | LED<br>3 | LED<br>4 | LED<br>5 |
| Startvorgang                            | Die Anzahl der Bat-<br>teriesystem wird<br>überprüft und ge-<br>startet      | ••       | ••                                  | ••       | ••       | ••       |
| Starten                                 | Primärbatterie                                                               |          |                                     |          |          |          |
|                                         | Sekundärbatterie 1                                                           |          | -                                   | -        | -        |          |
|                                         | Sekundärbatterie 2                                                           |          | -                                   | -        |          | -        |
|                                         | Sekundärbatterie 3                                                           |          | -                                   | -        |          |          |
| Überprüfung des<br>Anwendungsmo-<br>dus | Erfolgreiche<br>Überprüfung des<br>Parallel- oder Einzel-<br>anwendungsmodus | 5 x      | Ladezustand (SoC)<br>wird angezeigt |          |          | C)       |
|                                         | Verbindungsaufbau<br>des Parallelbetriebs                                    | •        | Ladezustand (SoC)<br>wird angezeigt |          |          |          |

| Status                   | Beschreibung                                                                       | LED-Zustand |   |   |   |   |
|--------------------------|------------------------------------------------------------------------------------|-------------|---|---|---|---|
| Laden (SoC)              | 0 % - 25,0 %                                                                       |             |   | - | - | - |
|                          | 25,1 % - 50,0 %                                                                    |             |   |   | - | - |
|                          | 50,1 % - 75,0 %                                                                    |             |   |   |   | - |
|                          | 75,1 % - 99,9 %                                                                    |             |   |   |   |   |
|                          | 100 %                                                                              |             |   |   |   |   |
| Entladen / Leer-<br>lauf | 100 % - 75,1 %                                                                     |             |   |   |   |   |
|                          | 75,0 % - 50,1 %                                                                    |             |   |   |   | - |
|                          | 50,0 % - 25,1 %                                                                    |             |   |   | - | - |
|                          | 25,0 % - 0 %                                                                       |             |   | - | - | - |
| Fehlerfall               | Es liegt ein Fehler<br>vor, bitte die techni-<br>sche Fachkraft kon-<br>taktieren. |             | * | * | * | * |

- blinkt grün 1/s
- blinkt grün 2/s
- leuchtet grün
- leuchtet rot
- \* Je nach Fehlerfall ist der LED-Zustand unterschiedlich.

## Installation

### Allgemeines

### Kompatibilität von Systemkomponenten

Alle verbauten Komponenten in der PV-Anlage müssen miteinander kompatibel sein und die notwendigen Konfigurationsmöglichkeiten aufweisen. Die verbauten Komponenten dürfen die Funktionsweise der PV-Anlage nicht einschränken oder negativ beeinflussen.

### **HINWEIS!**

### Risiko durch nicht und/oder eingeschränkt kompatible Komponenten in der PV-Anlage.

Nicht kompatible Komponenten können den Betrieb und/oder die Funktionsweise der PV-Anlage einschränken und/oder negativ beeinflussen.

- Nur vom Hersteller empfohlene Komponenten in der PV-Anlage installieren.
- ► Vor der Installation die Kompatibilität von nicht ausdrücklich empfohlenen Komponenten mit dem Hersteller abklären.

Standort-Wahl der Batterie

### WICHTIG!

Der Aufstellort muss so gewählt werden, dass alle Bedienelemente leicht erreichbar und einfach zu bedienen sind. Die Batterie darf nicht abgedeckt oder in Einhausungen eingebaut werden.

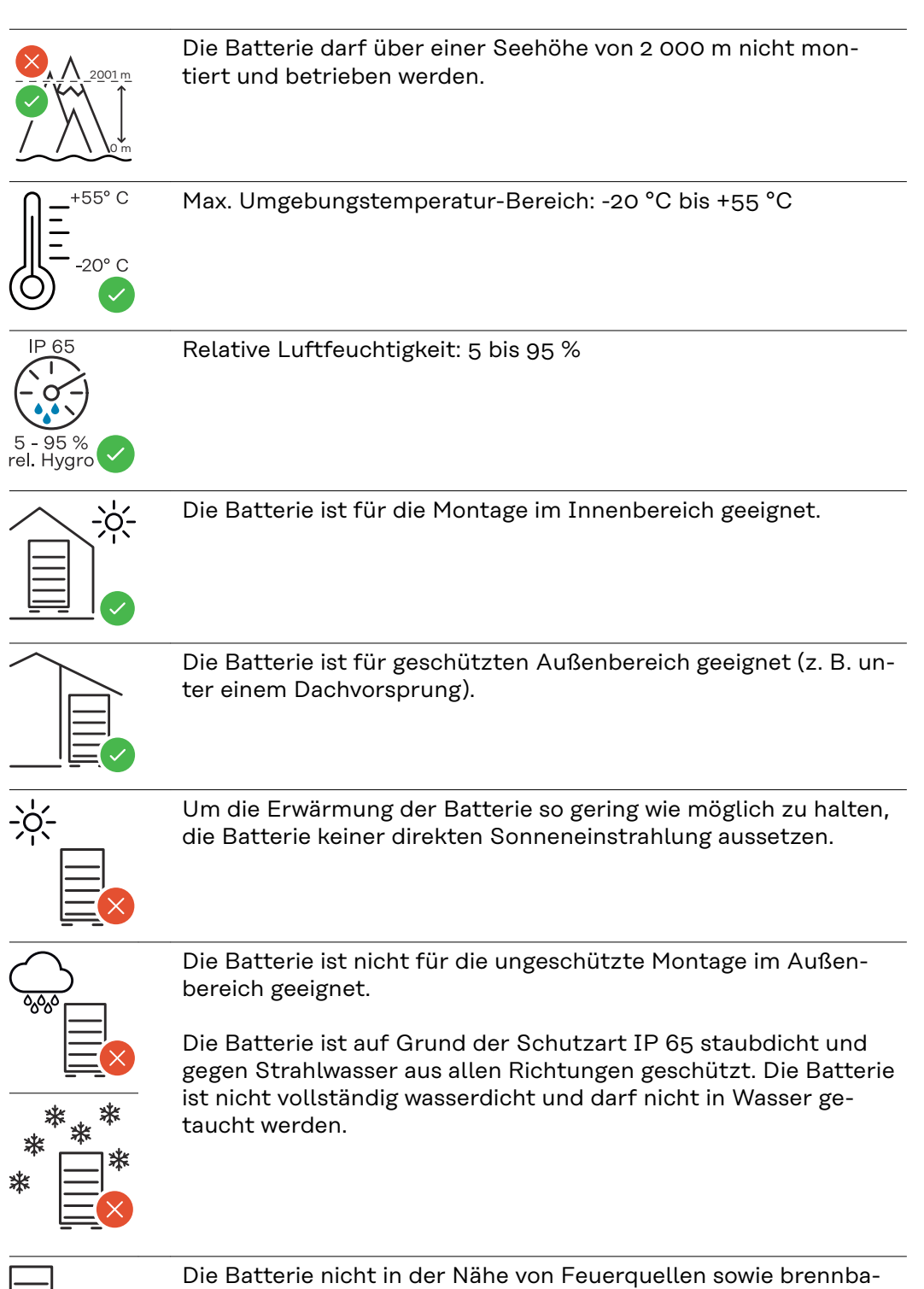

ren, explosiven und chemischen Materialien montieren.

### Montage

Auswahl des Befestigungsmaterials Je nach Untergrund entsprechende Befestigungsmaterialien verwenden sowie die Empfehlung der Schraubendimension für die L-förmigen Montagewinkel beachten. Die technische Fachkraft ist für die richtige Auswahl des Befestigungsmaterials verantwortlich.

#### Wandmontage

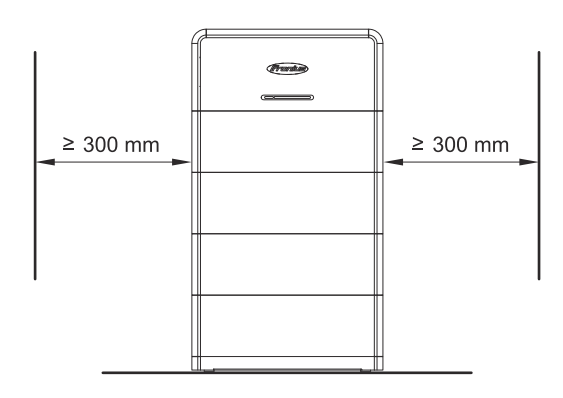

An der linken und rechten Seite der Batterie wird ein Mindestabstand von 300 mm empfohlen.

Detaillierte Informationen zu den Abmessungen der Batterie siehe Kapitel Abmessungen auf Seite 69.

### WICHTIG!

Das Batteriesystem muss auf ausreichend tragfähigem und nicht brennbarem Untergrund (z. B. Ziegel oder Betonwand) montiert werden. Auf ausreichende Befestigungspunkte, wie nachstehend beschrieben, achten. Diese sind abhängig von der Anzahl der verwendeten Reserva Module.

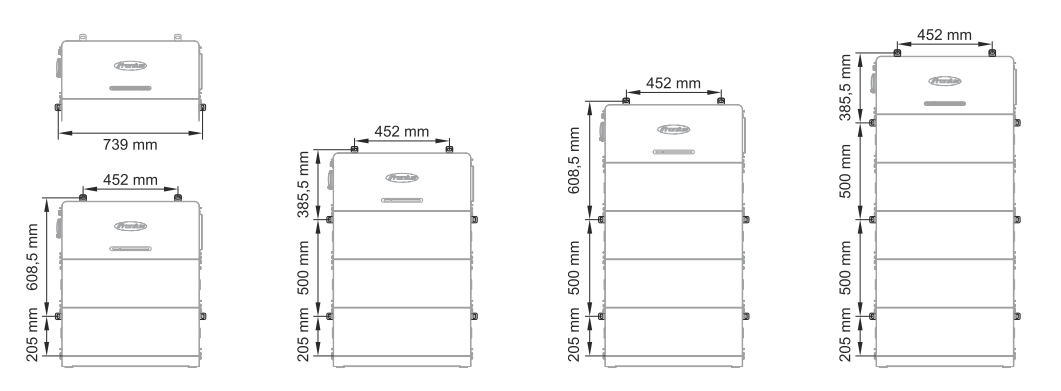

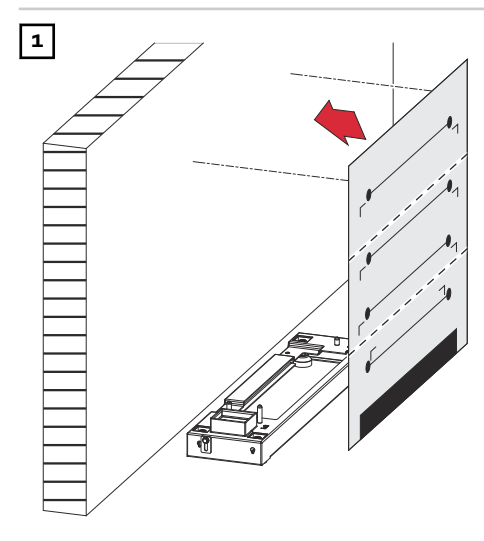

Die Bohrschablone waagrecht an der Wand ausrichten und aufkleben.

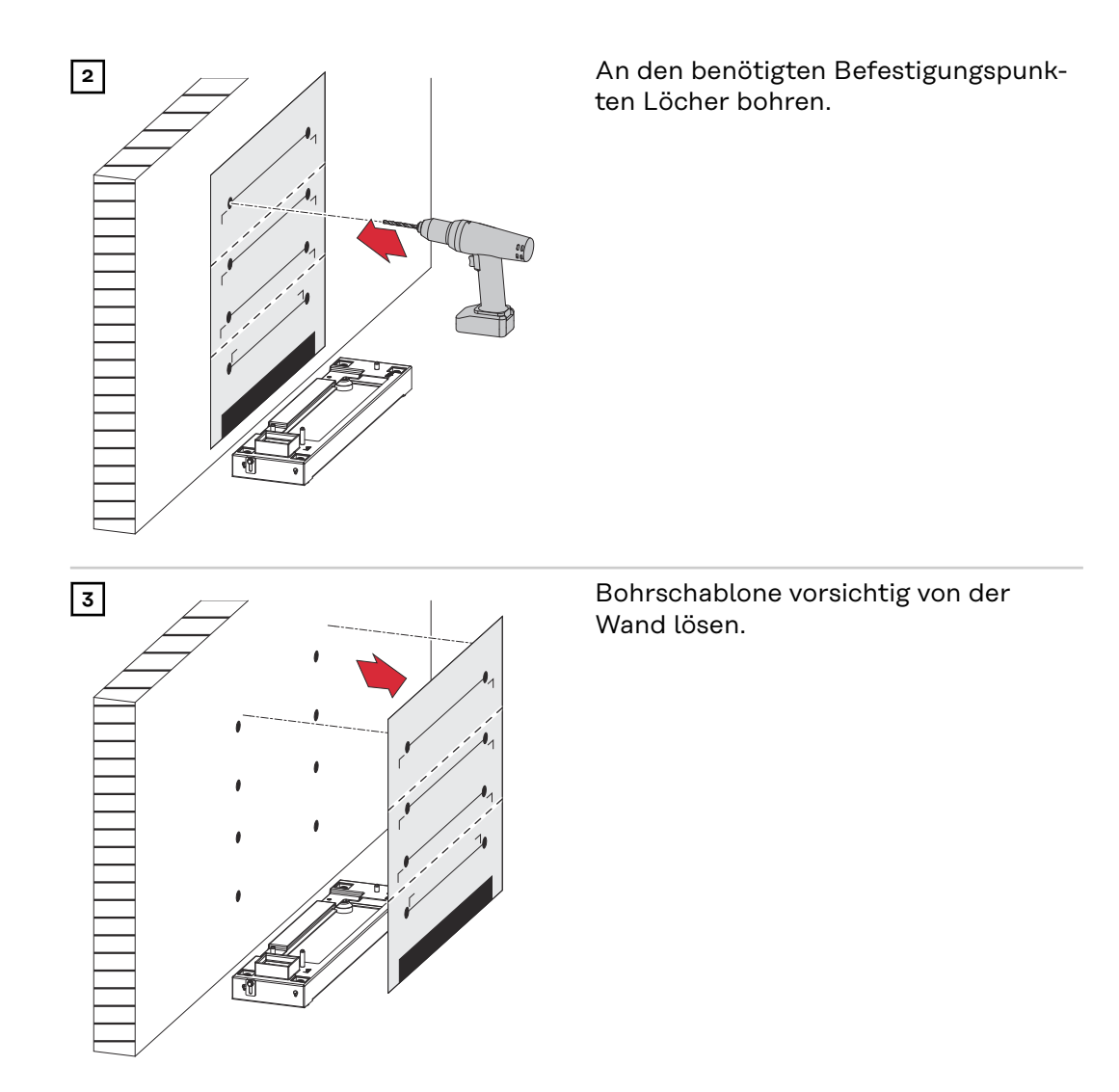

#### Aufbau der Batterie

### MARNUNG!

### Gefahr eines elektrischen Schlags durch spannungsführende HVB-Steckverbinder.

Schwerwiegende Personen- und Sachschäden können die Folge sein.

- > Zum Anheben und Absetzen die integrierten Tragegriffe verwenden.
- Persönliche Schutzausrüstung tragen.
- Leitende Gegenstände wie z. B. Uhren, Armbänder und Ringe ablegen.

### MARNUNG!

### Gefahr durch verunreinigte Batterieanschlüsse.

Schwerwiegende Personen- und Sachschäden können die Folge sein.

- Batterieanschlüsse vor Verschmutzung schützen.
- Batterieanschlüsse auf Verunreinigungen prüfen.
- Verunreinigte Batterieanschlüsse nur mit persönlicher Schutzausrüstung (isolierte Handschuhe, Schutzbrille, Schutzkleidung) und einem fusselfreien Tuch ohne Einsatz von Reinigungsmittel reinigen.

### <u> vorsichti</u>

### Gefahr durch unsachgemäßen Umgang beim Transport oder der Installation der Batterie.

Verletzungen können die Folge sein.

- > Zum Anheben und Absetzen die integrierten Tragegriffe verwenden.
- Beim Absetzen der Batterie darauf achten, dass sich keine Gliedmaßen zwischen Batterie und Anbauteilen befinden.
- Persönliche Schutzausrüstung tragen.
- Auf ausreichende Befestigungspunkte gegen das Umkippen der Batterie achten.

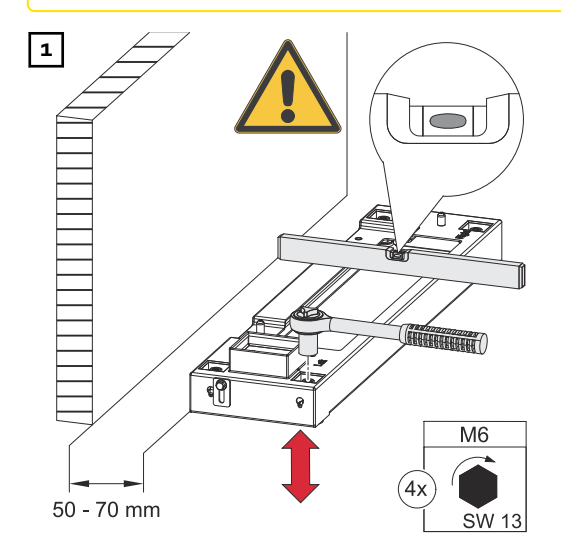

Die Grundplatte mit einem Abstand von 50 - 70 mm parallel zur Wand positionieren und durch Drehen der Stellfüße mit einem Steckschlüssel (SW 13) waagrecht ausrichten.

Das Reserva Modul parallel auf die Grundplatte aufsetzen.

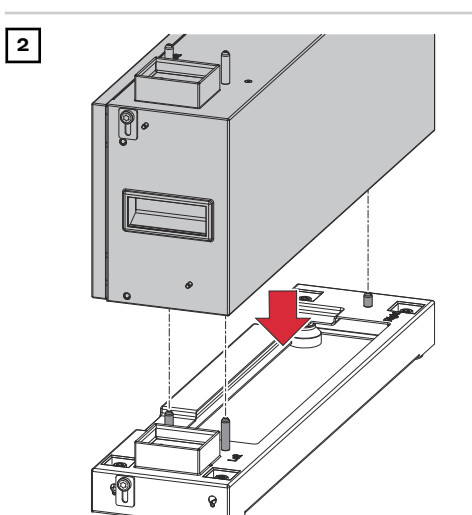

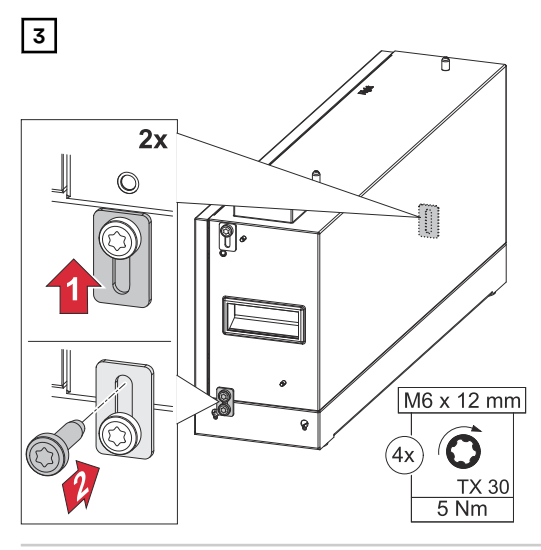

Die 2 Verbindungslaschen mit den mitgelieferten Schrauben (TX30) und einem Drehmoment von 5 Nm befestigen.

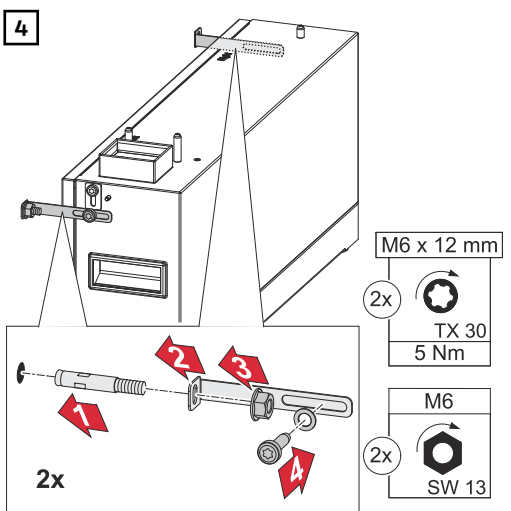

Die L-förmigen Montagewinkel mit den mitgelieferten Schrauben (TX30), Unterlegscheiben und einem Drehmoment von 5 Nm befestigen. Die Bolzenanker in die Wand einsetzen und mit einem Steckschlüssel (SW 13) befestigen.

Das Reserva BMS parallel auf das letzte Reserva Modul aufsetzen.

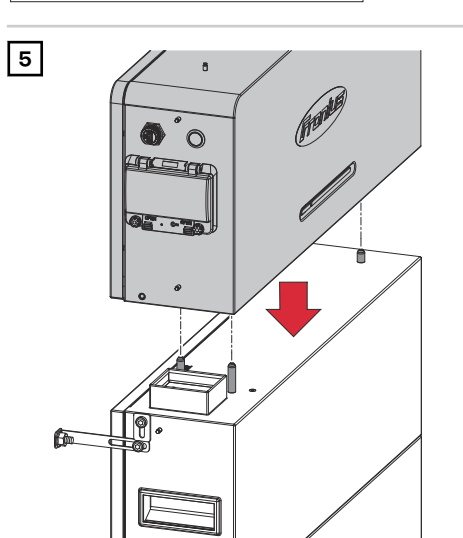

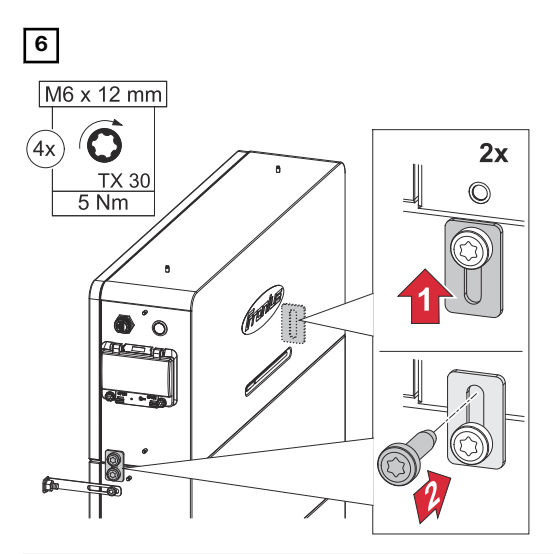

Die 2 Verbindungslaschen mit den mitgelieferten Schrauben (TX30) und einem Drehmoment von 5 Nm befestigen.

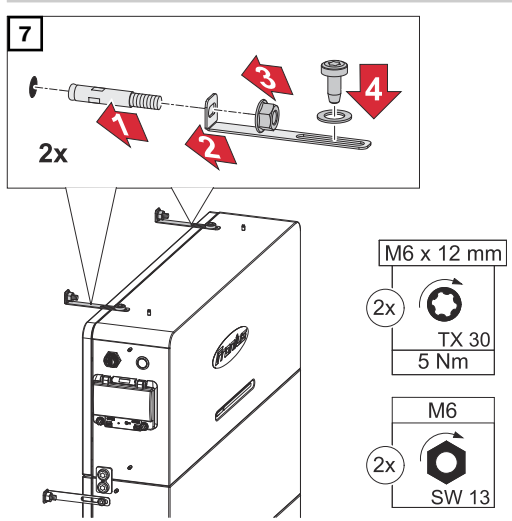

Die L-förmigen Montagewinkel mit den mitgelieferten Schrauben (TX30), Unterlegscheiben und einem Drehmoment von 5 Nm befestigen. Die Bolzenanker in die Wand einsetzen und mit einem Steckschlüssel (SW 13) befestigen.

### Vorraussetzungen für den Anschluss

Verschiedene Eindrähtig Kabeltypen

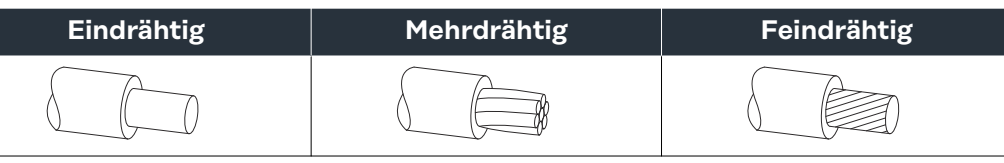

Zulässige Kabel für den elektrischen Anschluss

#### WICHTIG!

Die verwendeten Kabel müssen national gültigen Normen und Richtlinien entsprechen.

An den Anschlussklemmen können runde Kupferleiter, wie nachstehend beschrieben, angeschlossen werden.

| DC-Anschlüsse |                             |                |                   |                   |  |  |  |  |
|---------------|-----------------------------|----------------|-------------------|-------------------|--|--|--|--|
| Hersteller    | max. Ø<br>Isolationsschicht | Abisolierlänge |                   |                   |  |  |  |  |
| Amphenol      | 7,8 mm                      | 7 mm           | 6 mm <sup>2</sup> | 6 mm <sup>2</sup> |  |  |  |  |

### PE Schutzleiter-Anschluss (Ring-Kabelschuh)

| Material                            | Ø Bohrung | Drehmoment |                    |                    |                    |  |  |
|-------------------------------------|-----------|------------|--------------------|--------------------|--------------------|--|--|
| Kupfer mit<br>Zinnbeschich-<br>tung | 6 mm      | 5 Nm       | 10 mm <sup>2</sup> | 10 mm <sup>2</sup> | 10 mm <sup>2</sup> |  |  |

| Zulässige Kabel<br>für den Daten-<br>kommunikati-<br>ons-Anschluss | RJ45 Anschluss                               |                 |                            |                            |  |
|--------------------------------------------------------------------|----------------------------------------------|-----------------|----------------------------|----------------------------|--|
|                                                                    | Kabelempfehlung                              | max. Kabellänge |                            |                            |  |
|                                                                    | min. CAT 5 STP<br>(Shielded Twisted<br>Pair) | 30 m            | 0,14 - 1,5 mm <sup>2</sup> | 0,14 - 1,5 mm <sup>2</sup> |  |

### **Elektrischer Anschluss**

#### Sicherheit

### MARNUNG!

Gefahr durch Fehlbedienung und fehlerhaft durchgeführte Arbeiten.

- Schwerwiegende Personen- und Sachschäden können die Folge sein.
   Die Inbetriebnahme sowie Wartungs- und Service-Tätigkeiten bei Wechselrichter und Batterie dürfen nur von der technischen Fachkraft und im Rahmen der technischen Bestimmungen erfolgen.
- Vor der Installation und Inbetriebnahme die Installationsanleitung und Bedienungsanleitung des jeweiligen Herstellers lesen.

### MARNUNG!

### Gefahr durch Netzspannung und DC-Spannung der Solarmodule, die Licht ausgesetzt sind, sowie Batterien.

Schwerwiegende Personen- und Sachschäden können die Folge sein.

- Sämtliche Anschluss-, Wartungs- und Service-Tätigkeiten dürfen nur dann durchgeführt werden, wenn AC- und DC-Seite von Wechselrichter und Batterie spannungsfrei sind.
- Der Anschluss an das öffentliche Stromnetz darf nur von einer technischen Fachkraft hergestellt werden.

### \Lambda WARNUNG!

**Gefahr durch beschädigte und/oder verunreinigte Anschlussklemmen.** Schwerwiegende Personen- und Sachschäden können die Folge sein.

- Vor den Anschlusstätigkeiten die Anschlussklemmen auf Beschädigungen und Verunreinigungen pr
  üfen.
- ▶ Verunreinigungen im spannungsfreien Zustand entfernen.
- Defekte Anschlussklemmen von einer technischen Fachkraft instand setzen lassen.

Photovoltaik-Anlage stromlos schalten

1

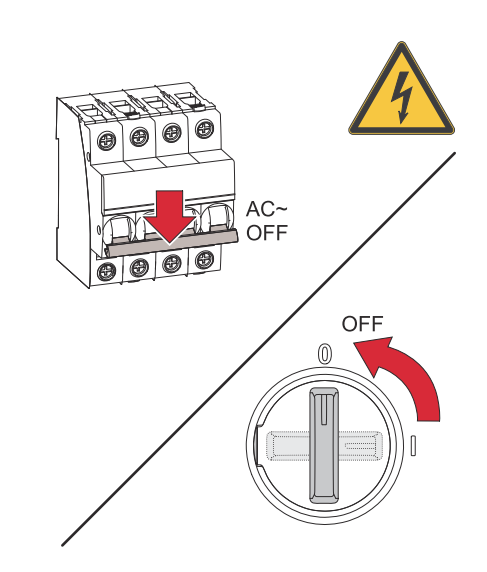

Den Leitungs-Schutzschalter ausschalten. DC-Trenner des Wechselrichters in die Schalterstellung "Aus" stellen.

### WICHTIG!

Entladezeit der Kondensatoren des Wechselrichters abwarten!

#### Schutzleiter (PE) anschließen

#### WICHTIG!

Der Schutzleiter (PE) der Batterie muss extern angeschlossen werden (z. B. Schaltschrank). Für die Auswahl des Ringkabelschuhs und der Schraubensicherung ist die technische Fachkraft verantwortlich.

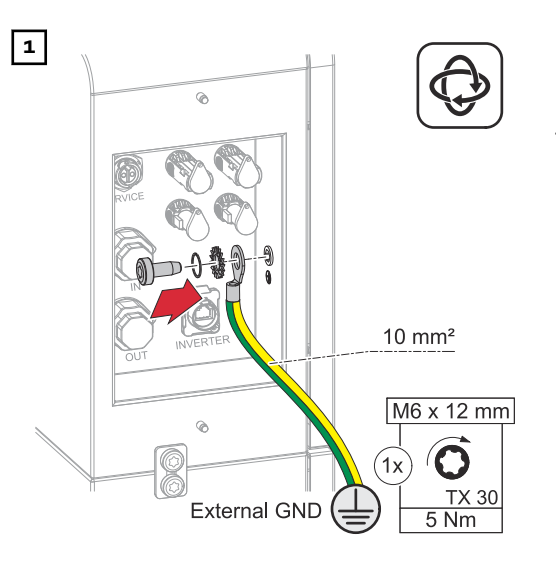

Den Schutzleiter (PE) mit den mitgelieferten Schrauben (TX30) und einem Drehmoment von 5 Nm am Schutzleiter-Anschluss befestigen.

### DC-Leitungen anschließen

### **WARNUNG!**

### Gefahr durch lose und/oder unsachgemäß geklemmte Einzelleiter im Amphenol-Stecker.

Schwerwiegende Personen- und Sachschäden können die Folge sein.

- Den festen Halt der Einzelleiter im Crimpkontakt überprüfen.
- Sicherstellen, dass sich der Einzelleiter vollständig im Crimpkontakt befindet und keine Einzellitzen hervorragen.

### WICHTIG!

Die max. Kabellänge zwischen Wechselrichter und Batterie beträgt 30 m.

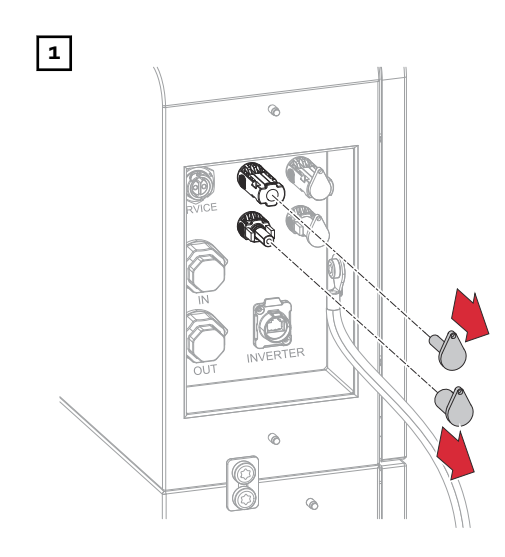

Die Verschlusskappen entfernen.

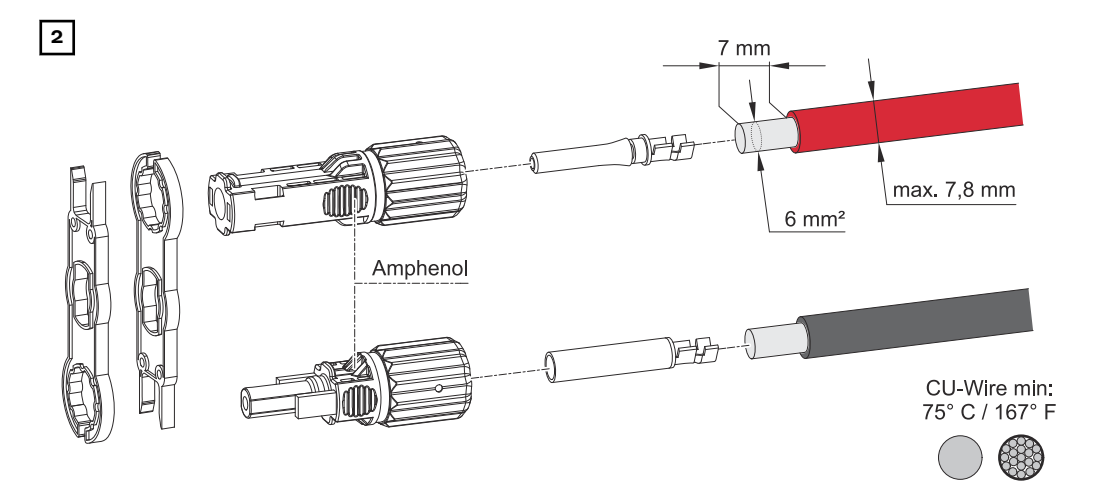

Kabel-Querschnitt gemäß der Angaben in Zulässige Kabel für den elektrischen Anschluss auf Seite 32 wählen. Von den Einzelleitern 7 mm (0.27 Inch) abisolieren.

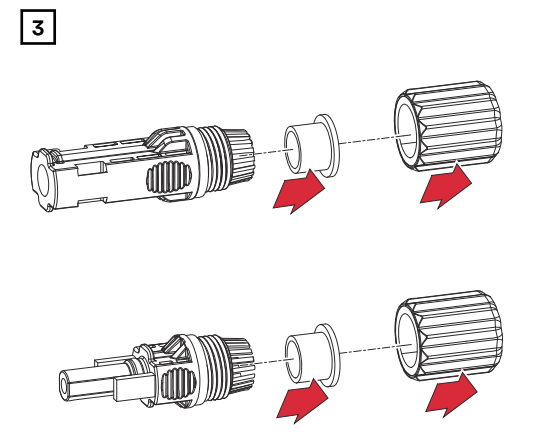

Die Amphenol-Stecker zerlegen.

4

Die DC-Leitung durch die Kabelverschraubung und den Dichtring führen. Den Crimpkontakt auf die abisolierte DC-Leitung mit einem geeigneten Amphenol-Crimpwerkzeug crimpen. Den Crimpkontakt mit einem hörbaren Klick in den Amphenol-Stecker stecken.

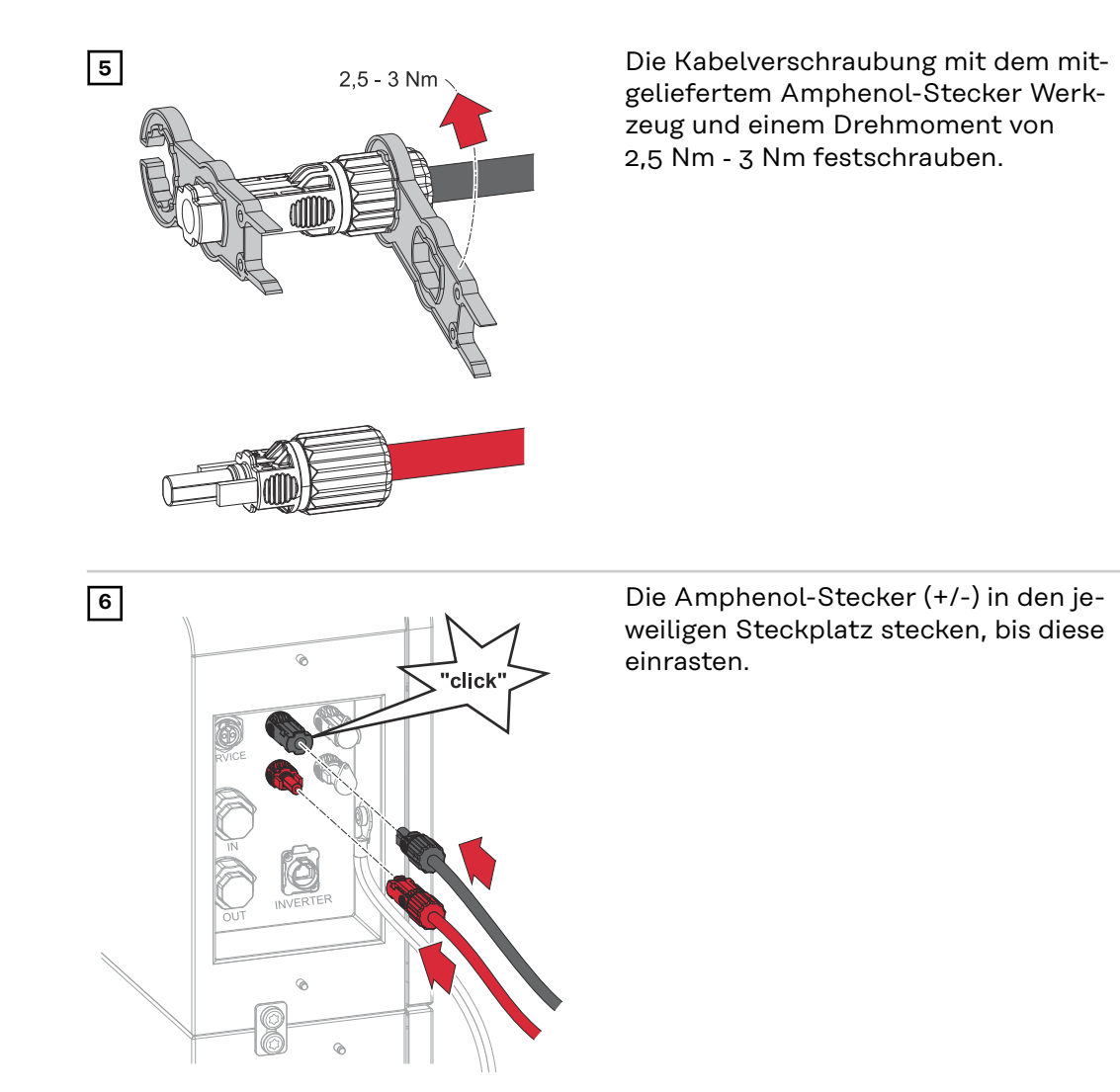

DC-Leitungen für Batterie-Parallelbetrieb anschließen

### MARNUNG!

### Gefahr durch lose und/oder unsachgemäß geklemmte Einzelleiter im Amphenol-Stecker.

Schwerwiegende Personen- und Sachschäden können die Folge sein.

- Den festen Halt der Einzelleiter im Crimpkontakt überprüfen.
- Sicherstellen, dass sich der Einzelleiter vollständig im Crimpkontakt befindet und keine Einzellitzen hervorragen.

### WICHTIG!

Die max. Kabellänge zwischen Wechselrichter und Batterie beträgt 30 m, zwischen den Batteriesystemen beträgt die max. Kabellänge 10 m. Die Kabellängen zwischen den Batteriesystemen sollen so kurz wie möglich sein, um einen Spannungsabfall zu vermeiden.
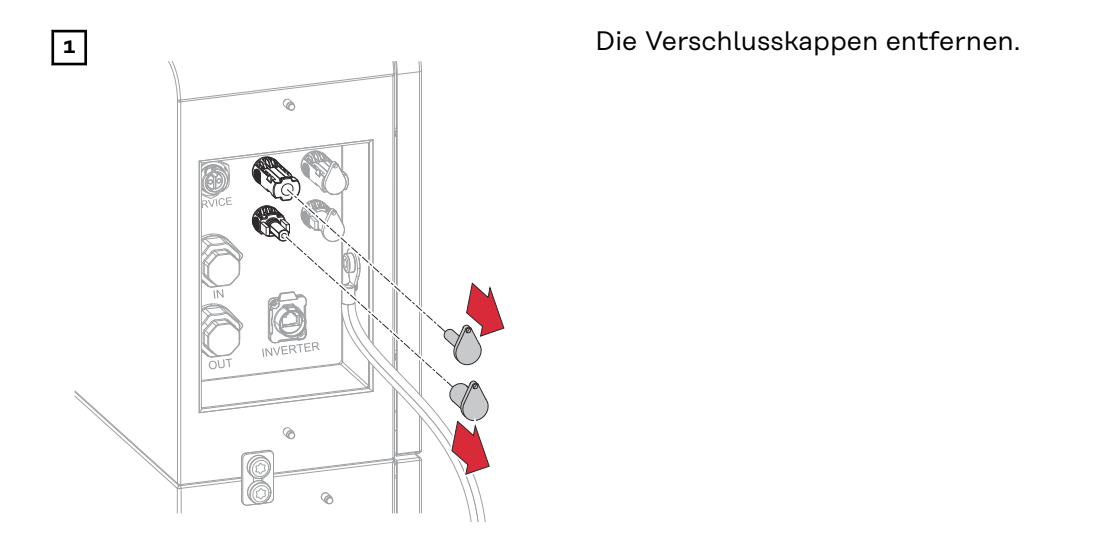

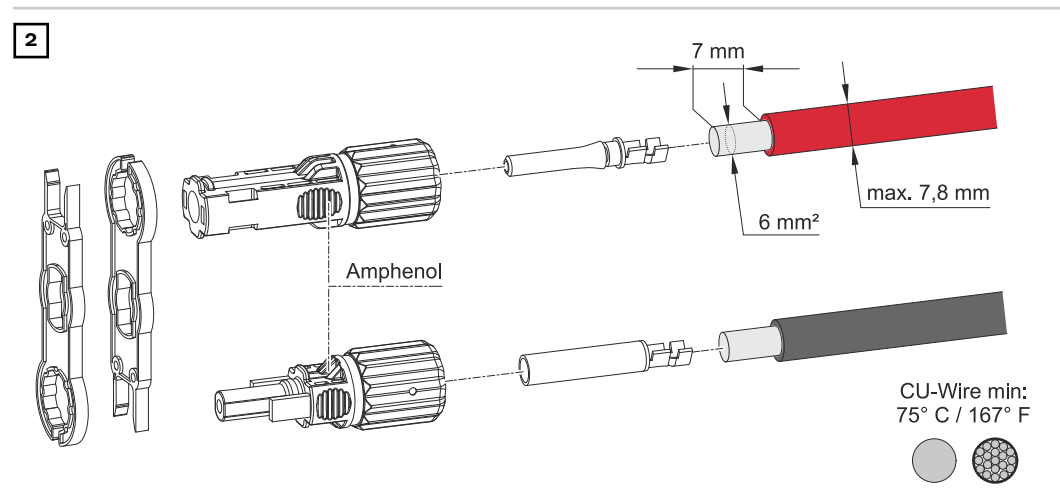

Kabel-Querschnitt gemäß der Angaben in Zulässige Kabel für den elektrischen Anschluss auf Seite 32 wählen. Von den Einzelleitern 7 mm (0.27 Inch) abisolieren.

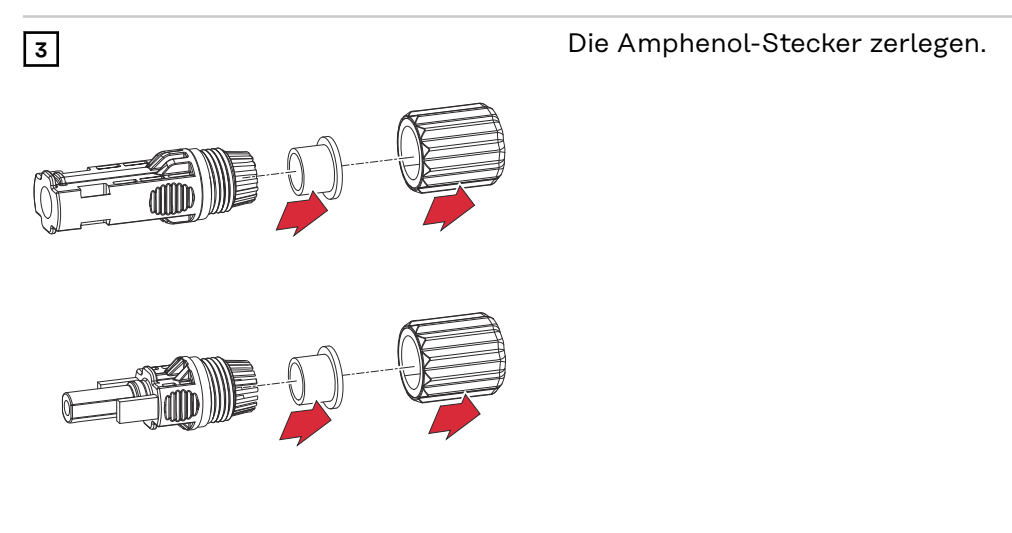

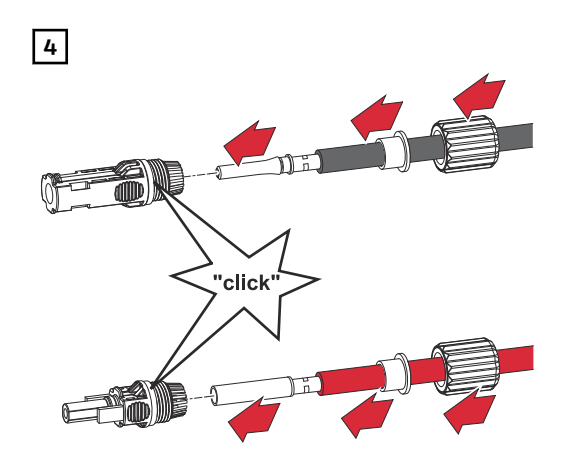

Die DC-Leitung durch die Kabelverschraubung und den Dichtring führen. Den Crimpkontakt auf die abisolierte DC-Leitung mit einem geeigneten Amphenol-Crimpwerkzeug crimpen. Den Crimpkontakt mit einem hörbaren Klick in den Amphenol-Stecker stecken.

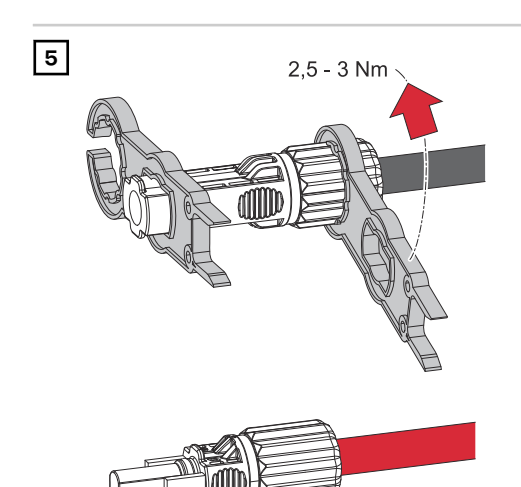

Die Kabelverschraubung mit dem mitgeliefertem Amphenol-Stecker Werkzeug und einem Drehmoment von 2,5 Nm - 3 Nm festschrauben.

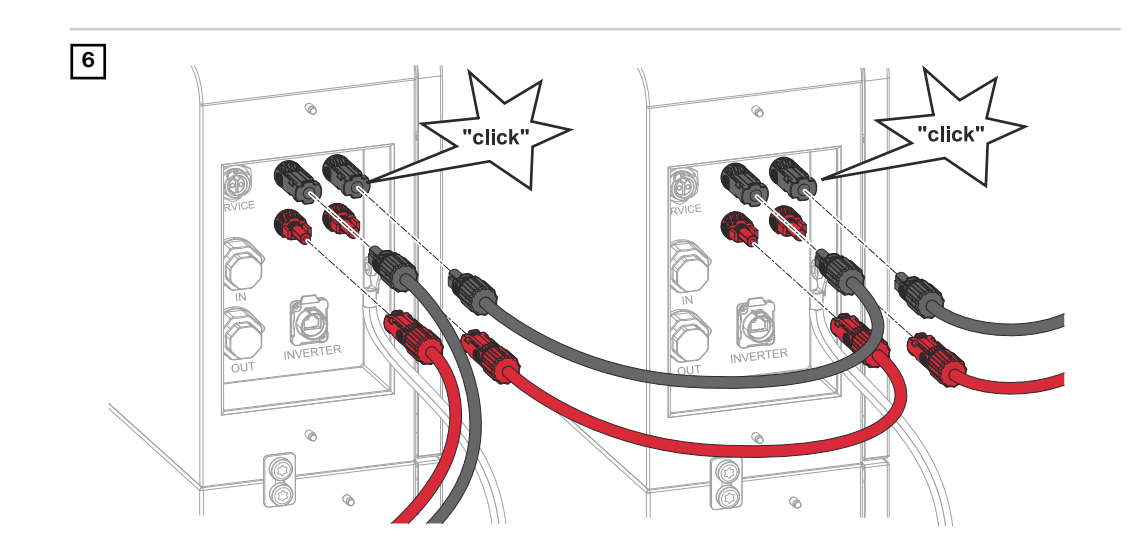

Die Amphenol-Stecker (+/-) in den jeweiligen Steckplatz stecken, bis diese einrasten.

### Datenkommunikations-Kabel anschließen

#### PIN-Belegung Folgende Punkte beim Anschließen der Datenkommunikations-Leitung beachten.

- Netzwerkkabel vom Typ CAT5 STP oder höher verwenden.
- Für zusammengehörende Datenleitungen ein gemeinsam verdrilltes Kabelpaar verwenden.
- Doppelt isolierte oder ummantelte Datenleitungen verwenden, wenn sich diese in der Nähe von blanken Leitern befinden.
- Abgeschirmte Twisted-Pair-Kabel verwenden, um Störungen zu vermeiden.

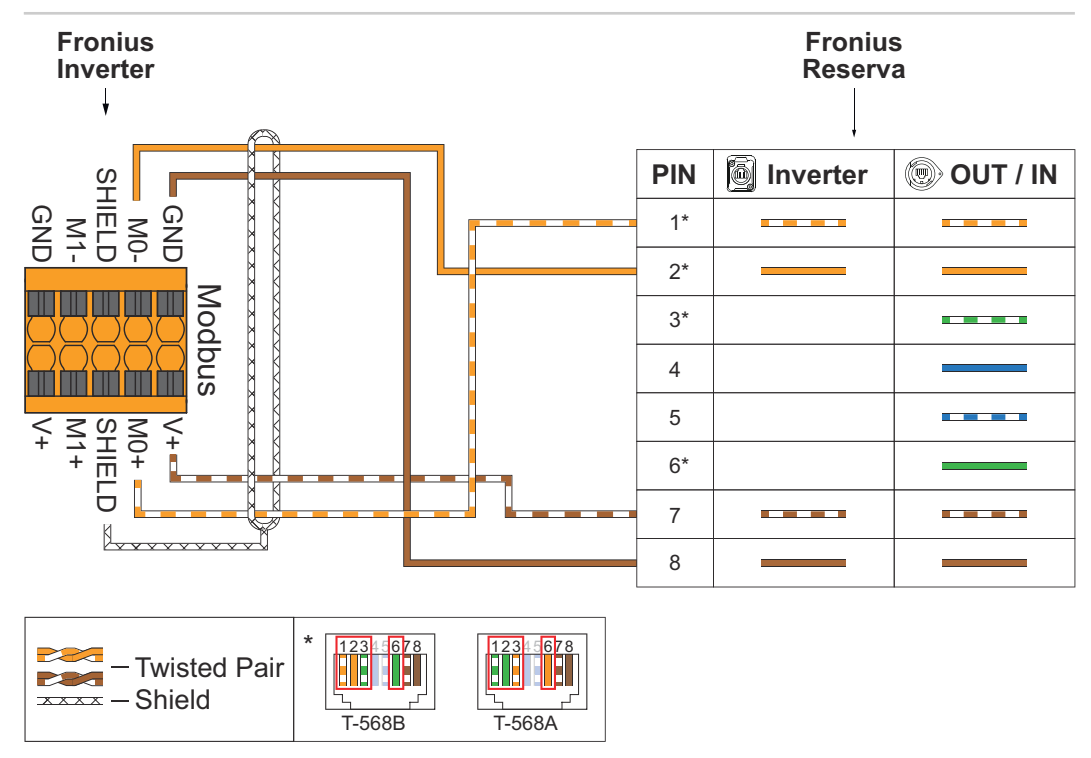

Datenkommunikations-Leitung zum Wechselrichter anschließen

#### WICHTIG!

Die max. Kabellänge zwischen Wechselrichter und Batterie beträgt 30 m.

#### WICHTIG!

Bei unsachgemäßem Anschluss kann die Zugentlastung und die Schutzart IP65 für den Datenkommunikations-Anschluss nicht gewährleistet werden. Die max. mögliche Breite des RJ45-Steckers beträgt 12 mm. Es sind nur RJ45-Stecker ohne Verriegelungs- und Knickschutz in Kombination mit dem LP-16-C/RJ 45-Stecker möglich.

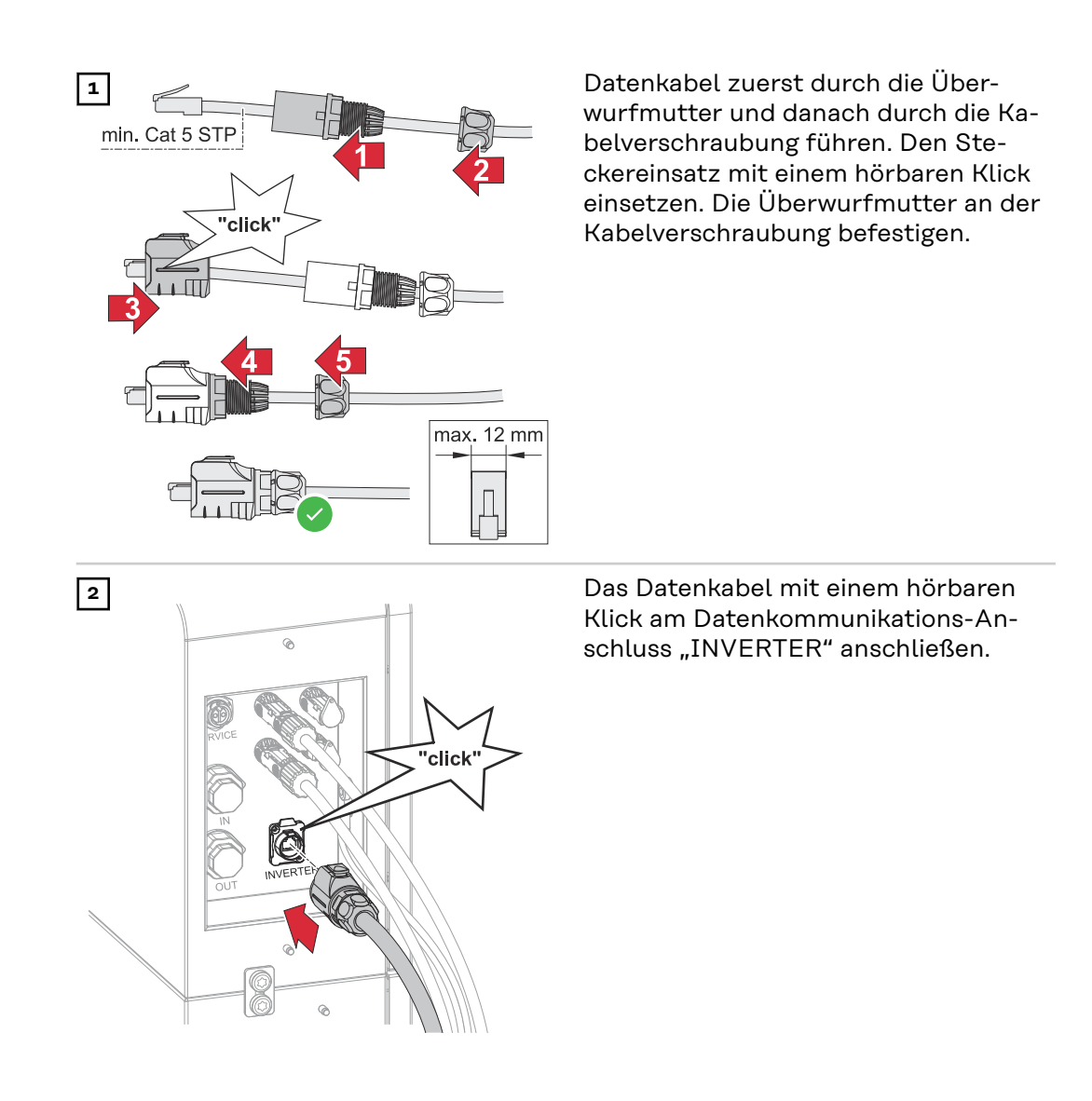

#### WICHTIG!

Datenkommuni-

kations-Leitung

für Batterie-Par-

allelbetrieb anschließen Die max. Kabellänge zwischen Wechselrichter und Batterie beträgt 30 m, zwischen den Batteriesystemen beträgt die max. Kabellänge 10 m..

#### WICHTIG!

Bei unsachgemäßem Anschluss kann die Zugentlastung und die Schutzklasse IP65 für den Datenkommunikations-Anschluss nicht gewährleistet werden. Die max. mögliche Breite des RJ45-Steckers beträgt 12 mm. Es sind nur RJ45-Stecker ohne Verriegelungs- und Knickschutz in Kombination mit der Kabelverschraubung möglich.

#### Übersicht

Ab Werk sind die Abschlusswiderstände installiert. Für den Batterie-Parallelbe-

### trieb müssen die Abschlusswiderstände wie nachstehend abgebildet installiert werden.

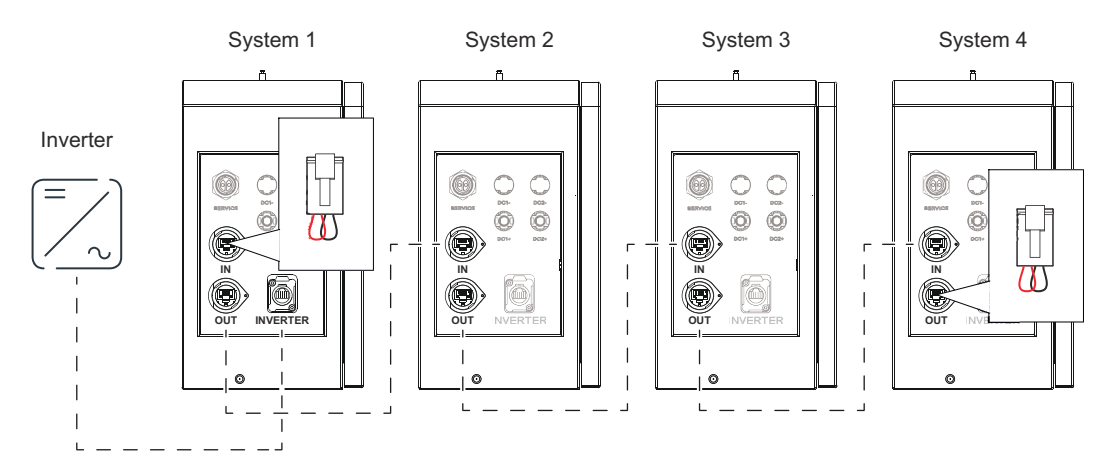

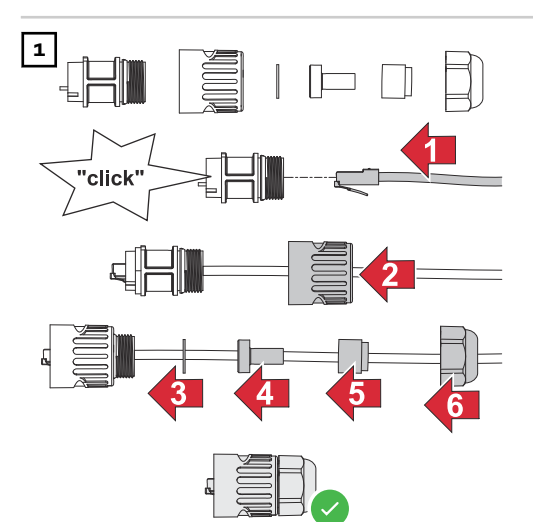

Datenkabel zuerst durch die Überwurfmutter, die Dichtung und danach durch die Kabelverschraubung führen. Die Überwurfmutter an der Kabelverschraubung befestigen.

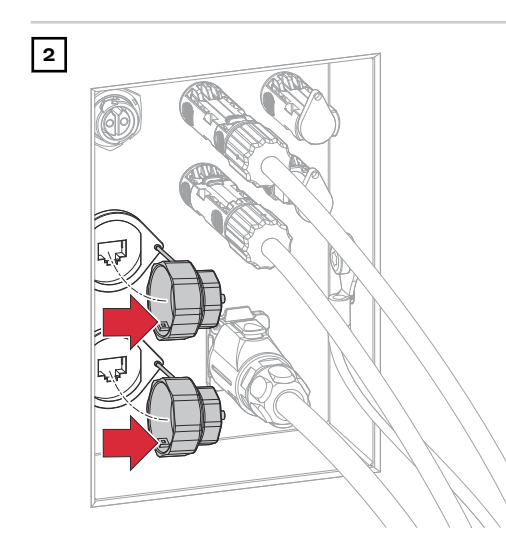

Die Verschlusskappen der Datenkommunikations-Anschlüsse "IN" (Dateneingang) bzw. "OUT" (Datenausgang) mit einer 90°-Drehung nach links abnehmen.

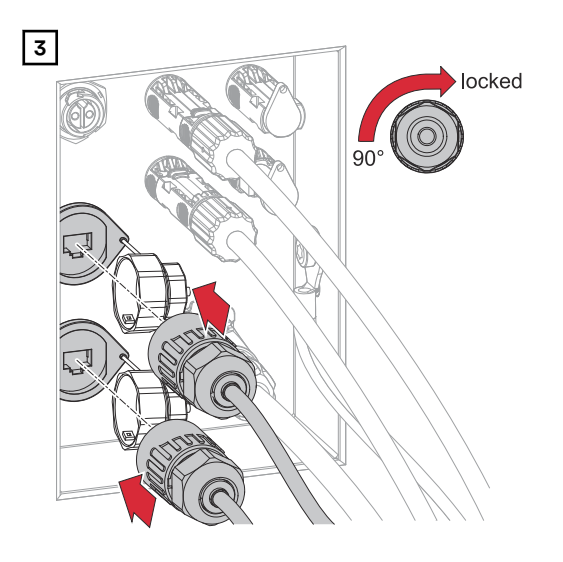

Das Datenkabel am Datenkommunikations-Anschluss "IN" (Dateneingang) bzw. "OUT" (Datenausgang) und einer 90°-Drehung nach rechts anschließen.

#### Abschlusswiderstände

Eine Installation ohne Abschlusswiderstände kann zu Interferenzen im Betrieb der PV-Anlage führen. Für eine einwandfreie Funktion Abschlusswiderstände gemäß der nachfolgenden Übersicht installieren.

Für zulässige Kabel und max. Distanzen für den Datenkommunikations-Bereich siehe Kapitel Zulässige Kabel für den Datenkommunikations-Anschluss auf Seite 32.

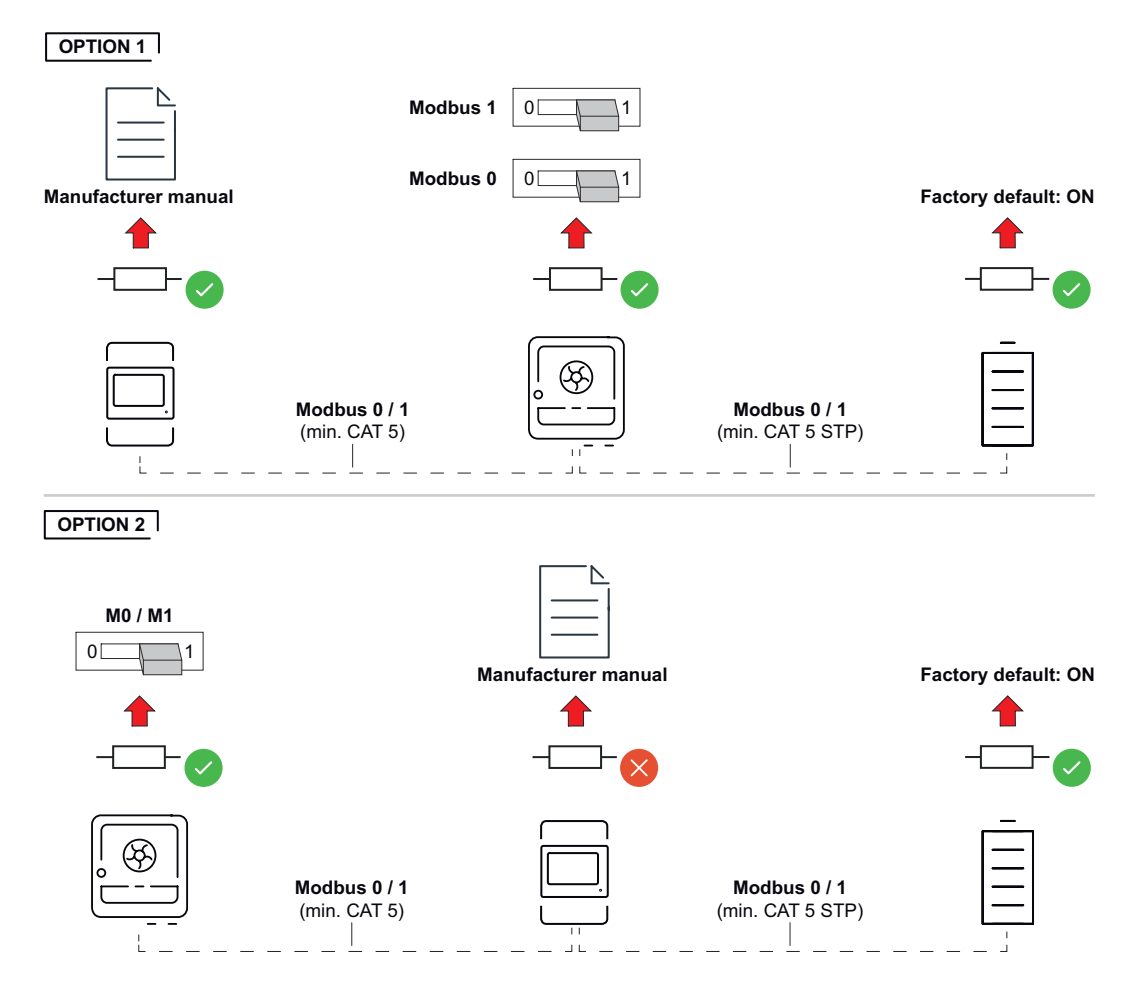

### Abschließende Tätigkeiten

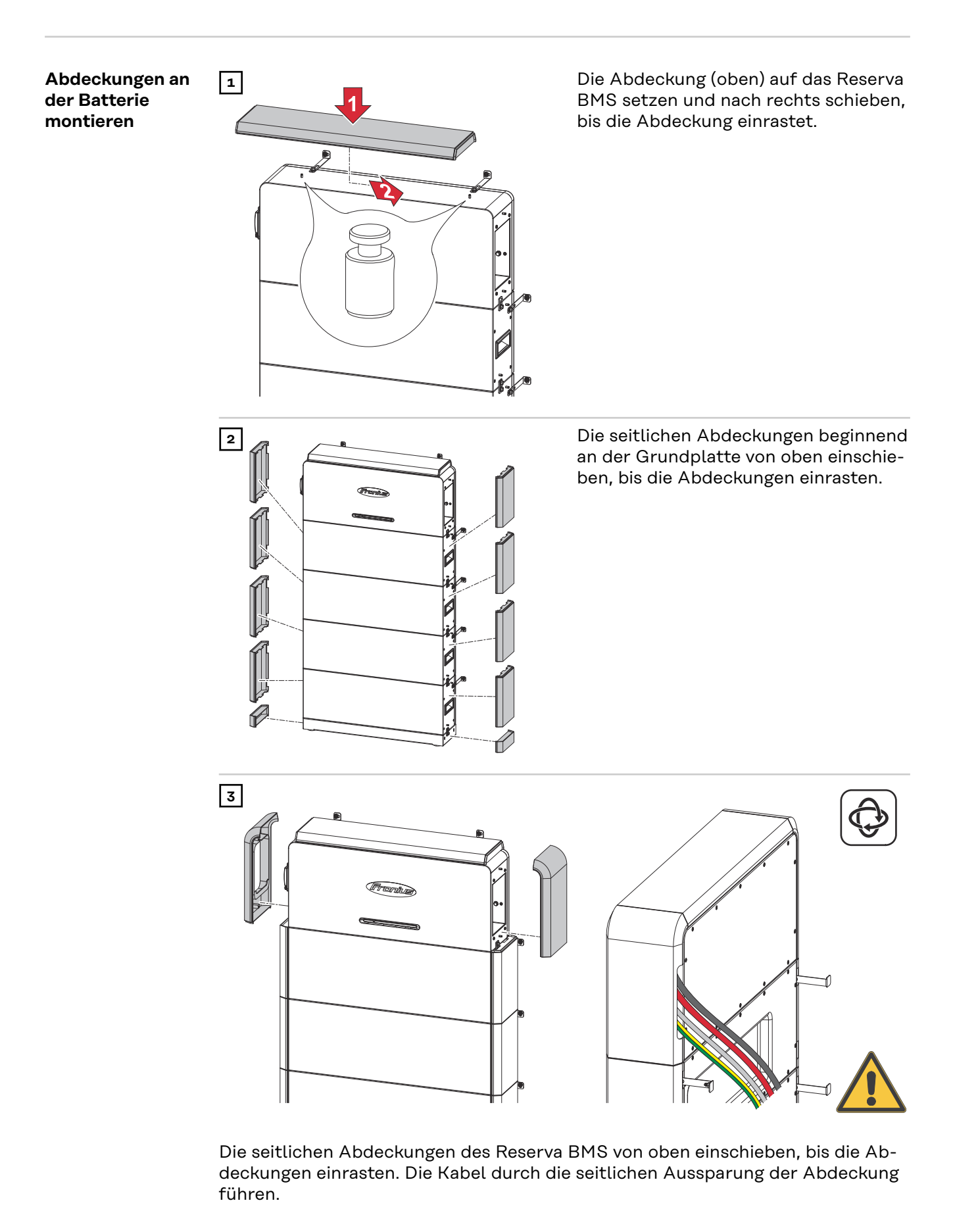

### Reserva Modul zum Batteriesystem hinzufügen/ austauschen

#### Sicherheit

#### \land WARNUNG!

Gefahr eines elektrischen Schlages durch spannungsführende HVB-Steckverbinder.

Schwerwiegende Personen- und Sachschäden können die Folge sein.

- E Zum Anheben und Absetzen die integrierten Tragegriffe verwenden.
- Persönliche Schutzausrüstung tragen.
- Leitende Gegenstände wie z. B. Uhren, Armbänder und Ringe ablegen.

#### MARNUNG!

#### Gefahr durch verunreinigte Batterieanschlüsse.

Schwerwiegende Personen- und Sachschäden können die Folge sein.

- Batterieanschlüsse vor Verschmutzung schützen.
- Batterieanschlüsse auf Verunreinigungen prüfen.
- Verunreinigte Batterieanschlüsse nur mit persönlicher Schutzausrüstung (isolierte Handschuhe, Schutzbrille, Schutzkleidung) und einem fusselfreien Tuch ohne Einsatz von Reinigungsmittel reinigen.

#### <mark>⚠ VORSICHT!</mark>

## Gefahr durch unsachgemäßen Umgang beim Transport oder der Installation der Batterie.

Verletzungen können die Folge sein.

- > Zum Anheben und Absetzen die integrierten Tragegriffe verwenden.
- Beim Absetzen der Batterie darauf achten, dass sich keine Gliedmaßen zwischen Batterie und Anbauteilen befinden.
- Persönliche Schutzausrüstung tragen.
- Auf ausreichende Befestigungspunkte gegen das Umkippen der Batterie achten.

Voraussetzungen zum Erweitern des Batteriesystems Folgende Punkte sind bei der Erweiterung des Batteriesystems zu beachten, um die volle Kapazität nutzen zu können:

- Der State of Charge (SoC) muss 30 % betragen (Service Mode aktivieren, siehe Kapitel State of Charge (SoC) mit dem Service Mode einstellen auf Seite 45).
- Erweiterung innerhalb der ersten 2 Jahre ab Erstinbetriebnahme durchführen.
- Lade-/Entlade-Zyklenzahl <300</li>

#### HINWEIS!

#### **Einschränkung bei Erweiterungen des Batteriesystems nach 2 Jahren.** Erweiterungen des Batteriesystems nach 2 Jahren sind möglich, jedoch mit der Einschränkung, dass das hinzugefügte Batteriemodul mit dem im Batteriesystem niedrigsten State of Health (SoH) betrieben wird.

| Beispiel - Erweiterung außerhalb der Hersteller-Empfehlung |       |
|------------------------------------------------------------|-------|
| SoH neues Reserva Modul                                    | 100 % |
| SoH installierte Reserva Module                            | 96 %  |
| SoH gesamtes Batteriesystem                                | 96 %  |

#### State of Charge Für das Aktivieren des Service Mode ist eine Verbindung zur Benutzer-(SoC) mit dem oberfläche des Wechselrichters erforderlich, siehe Kapitel Inbetriebnahme Service Mode mit der App auf Seite 59 oder Inbetriebnahme mit dem Browser auf Seite einstellen 59. Die Benutzeroberfläche des Wechselrichters aufrufen. Im Login-Bereich mit Benutzer Kunde oder Techniker und dem jeweiligen 2 Passwort anmelden. 3 Den Menübereich Energiemanagement > Batteriemanagement > Service Mode aufrufen. Den Service Mode aktivieren. 4 Auf die Schaltfläche **Speichern** klicken, um die Einstellungen zu speichern. 5

✓ Der Service Mode ist aktiviert und die Batterie wird auf 30 % SoC geladen/ entladen.

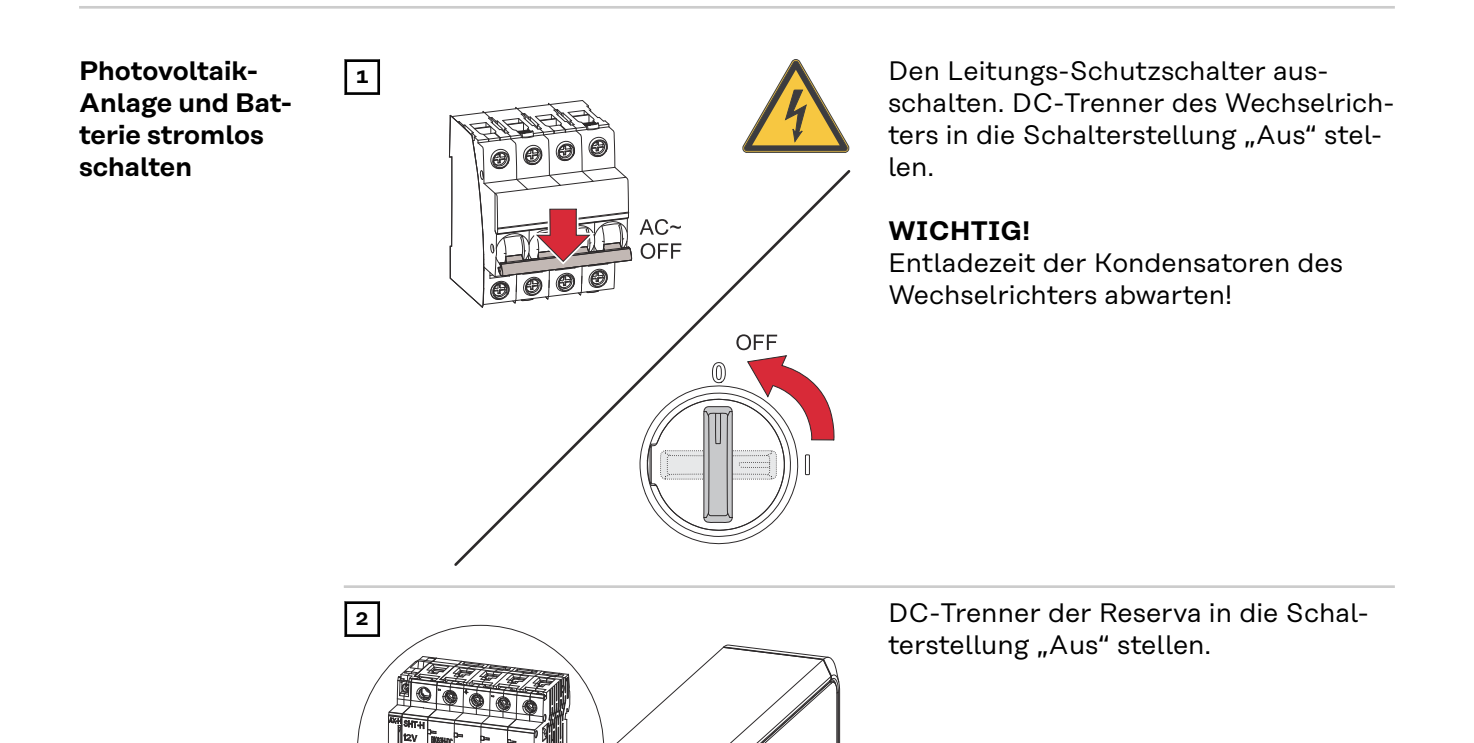

OFF

#### Abdeckungen an der Batterie demontieren

2

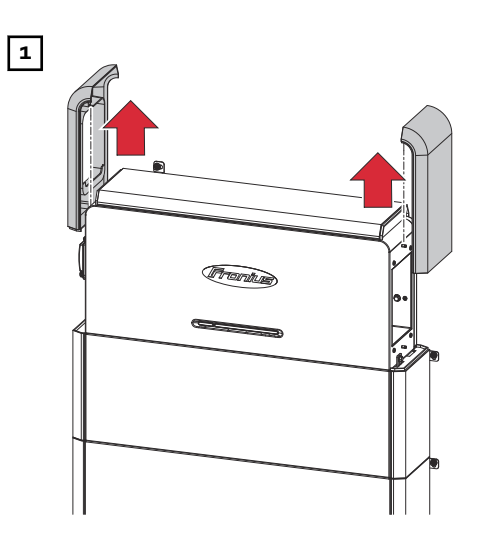

Die linke und rechte Abdeckung am Reserva BMS nach oben schieben und abheben.

Die linken und rechten Abdeckungen beginnend am obersten Reserva Modul nach oben schieben und abheben.

Die obere Abdeckung am Reserva BMS nach links schieben und abheben.

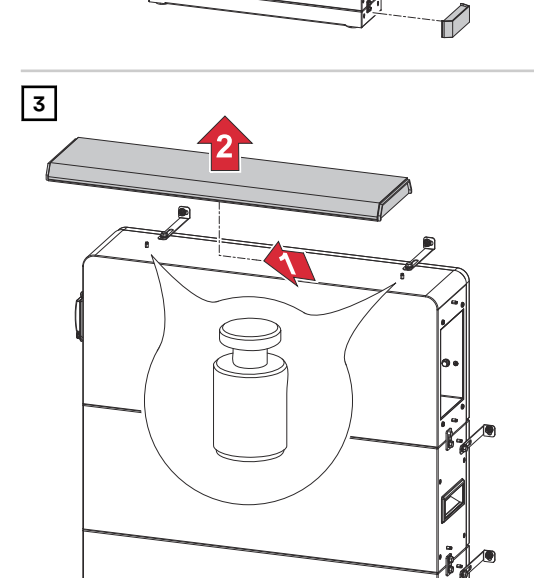

#### Reserva BMS abschließen und demontieren

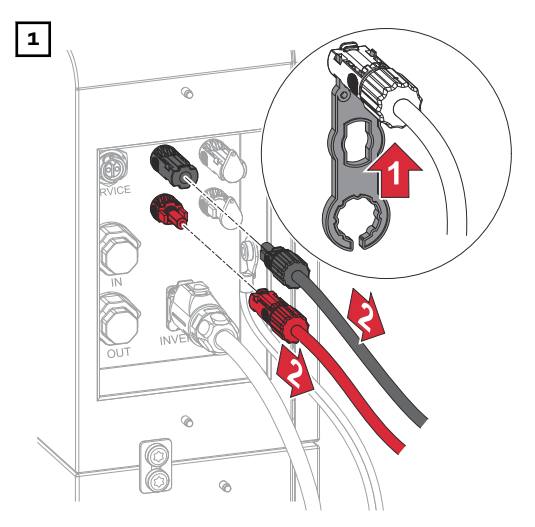

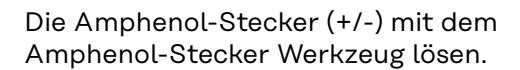

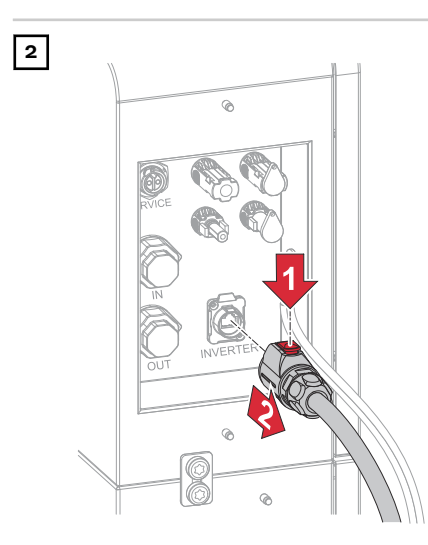

Die Verriegelung bei dem Stecker des Datenkabels "INVERTER" drücken und den Stecker abziehen.

Bei Batterien im Parallelbetrieb die Datenkabel "IN" und "OUT" ebenfalls abschließen.

Den Schutzleiter (PE) mit einem Schraubendreher (TX30) lösen.

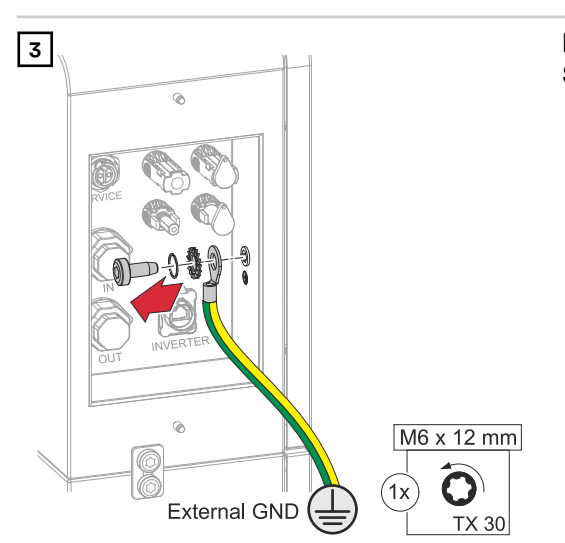

Die L-förmigen Montagewinkel lösen.

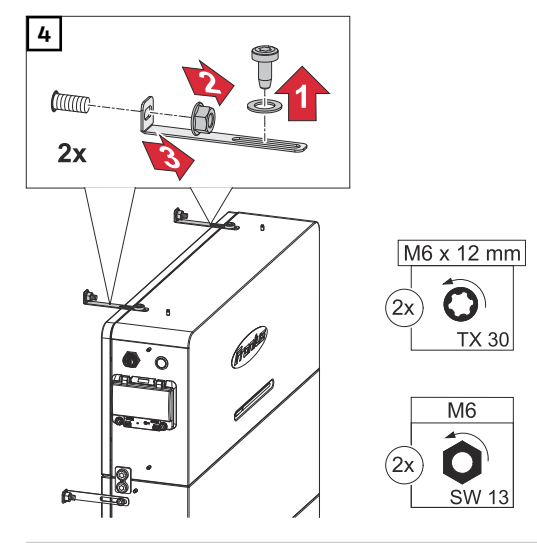

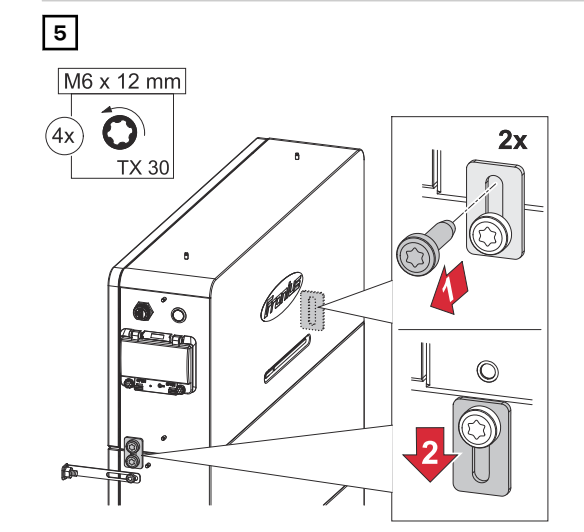

ð

Ø

(Die

6

Die 2 Verbindungslaschen lösen.

Das Reserva BMS parallel vom letzten Reserva Modul abheben.

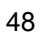

#### Neues Reserva Modul montieren

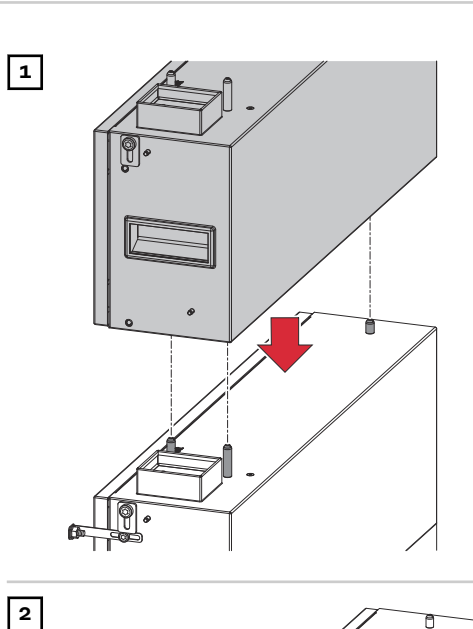

**2**x

 $\bigcirc$ 

Neues Reserva Modul parallel aufsetzen.

Die 2 Verbindungslaschen mit den mitgelieferten Schrauben (TX30) und einem Drehmoment von 5 Nm befestigen.

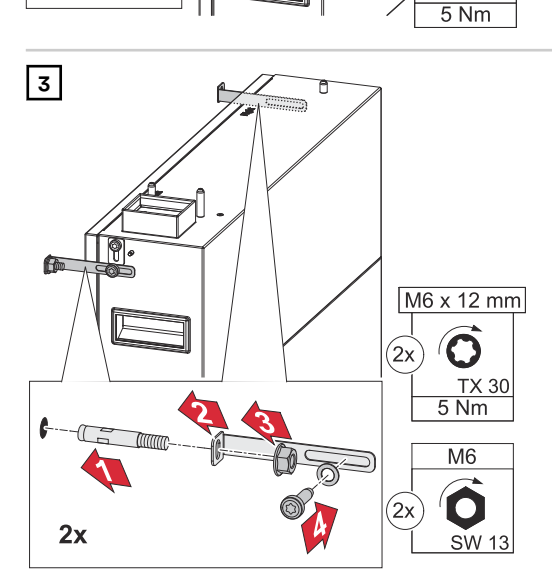

#### WICHTIG!

M6 x 12 mm O

TX 30

4x

Für ausreichende Befestigungspunkte sorgen, siehe Kapitel Wandmontage auf Seite 27.

Die L-förmigen Montagewinkel mit den mitgelieferten Schrauben (TX30), Unterlegscheiben und einem Drehmoment von 5 Nm befestigen. Die Bolzenanker in die Wand einsetzen und mit einem Steckschlüssel (SW 13) befestigen.

#### Reserva BMS montieren

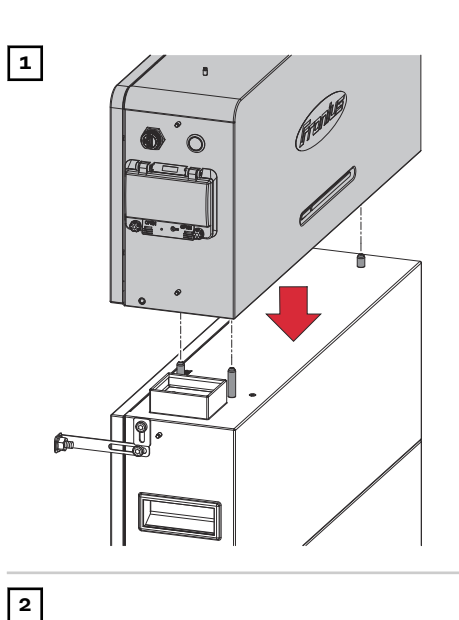

2x

0

M6 x 12 mm

 $\bigcirc$ 

TX 30 5 Nm

**O**O

(4x)

Das Reserva BMS parallel auf das letzte Reserva Modul aufsetzen.

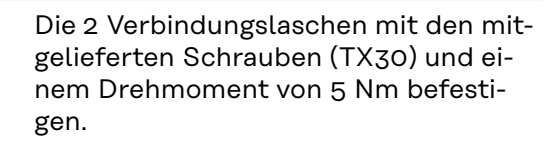

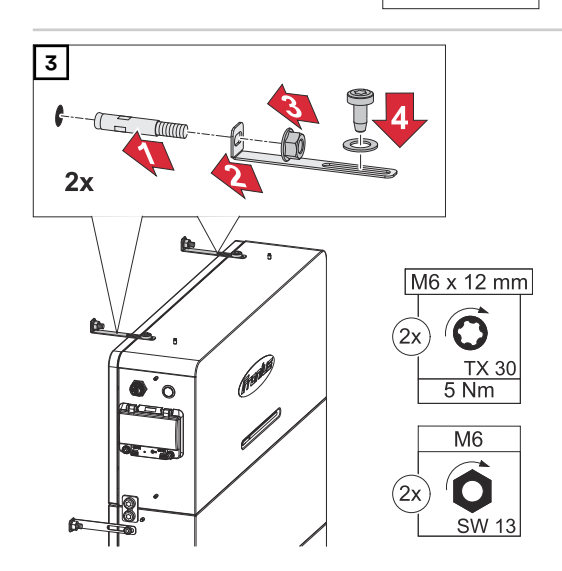

Die L-förmigen Montagewinkel mit den mitgelieferten Schrauben (TX30), Unterlegscheiben und einem Drehmoment von 5 Nm befestigen. Die Bolzenanker in die Wand einsetzen und mit einem Steckschlüssel (SW 13) befestigen.

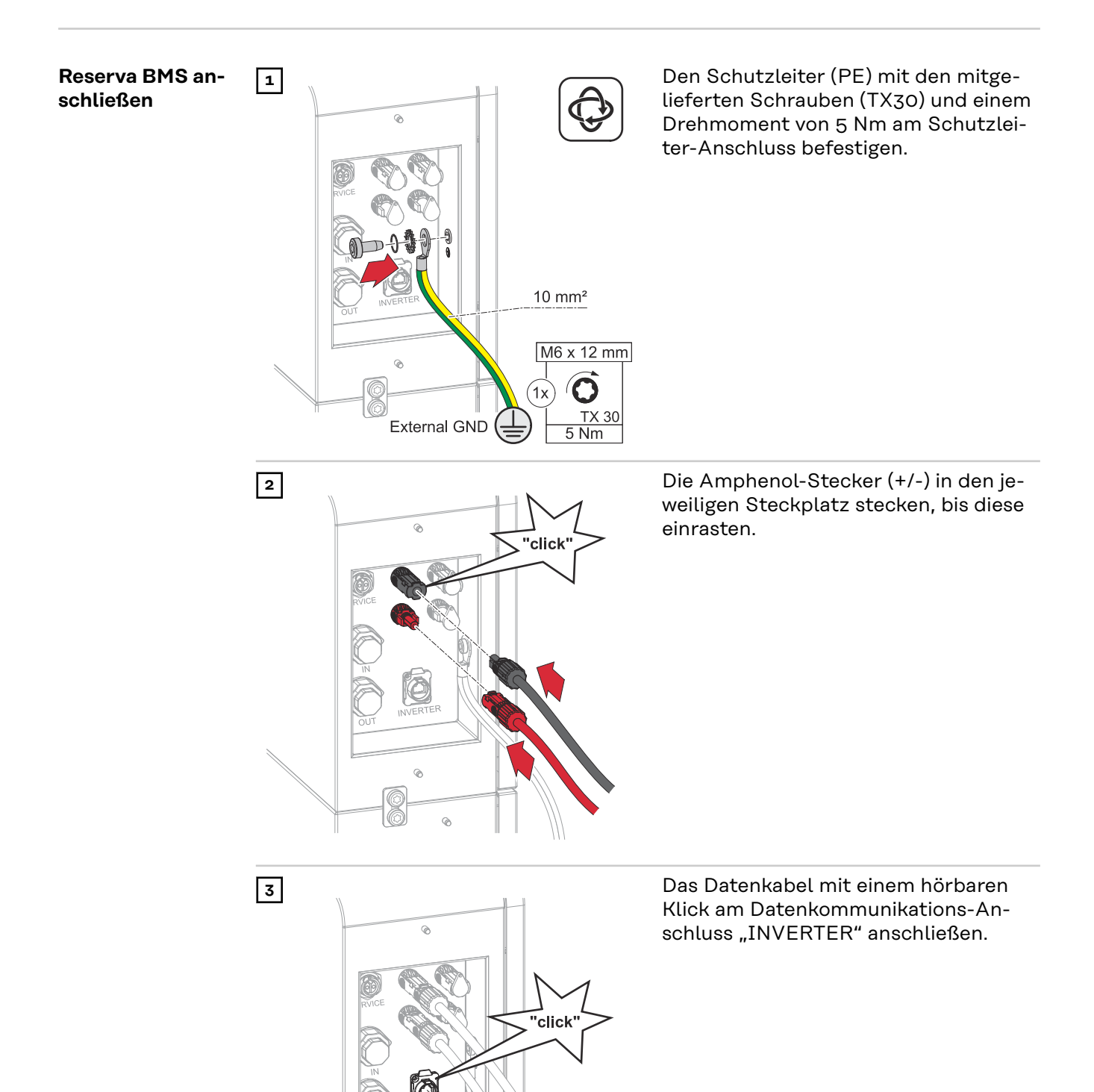

#### Abdeckungen an der Batterie montieren

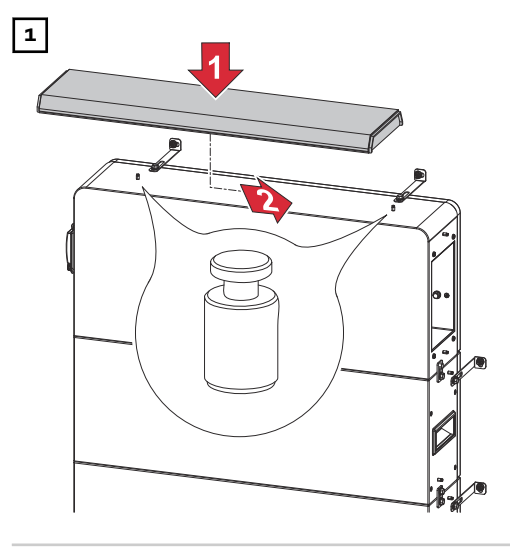

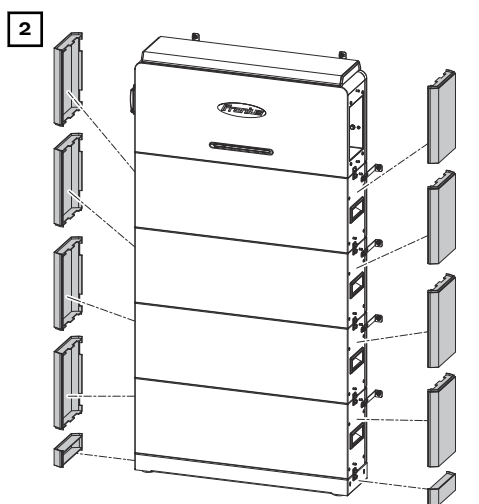

Die Abdeckung (oben) auf das Reserva BMS setzen und nach rechts schieben, bis die Abdeckung einrastet.

Die seitlichen Abdeckungen beginnend an der Grundplatte von oben einschieben, bis die Abdeckungen einrasten.

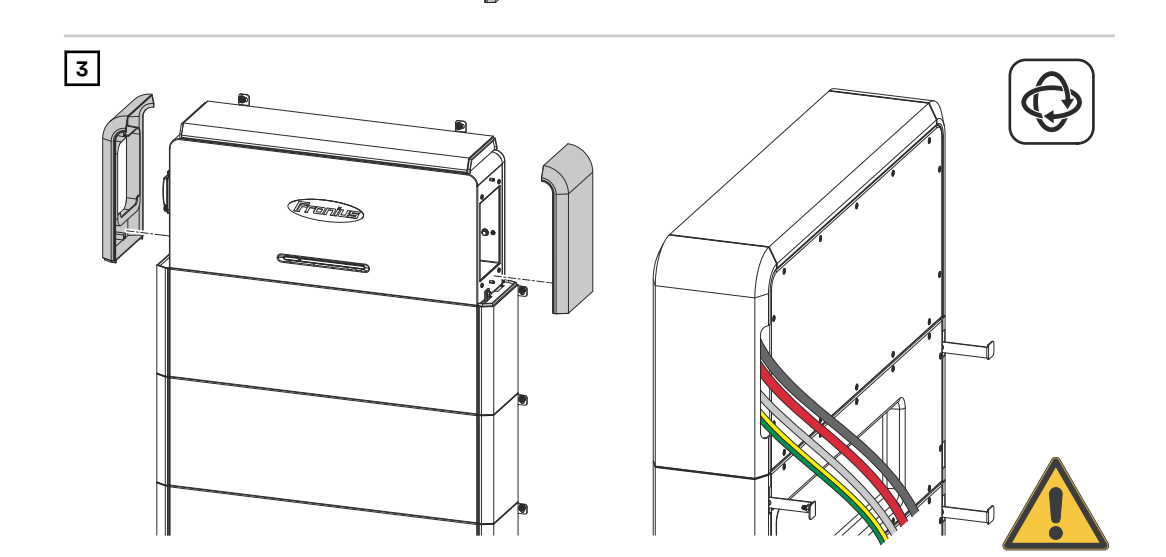

Die seitlichen Abdeckungen des Reserva BMS von oben einschieben, bis die Abdeckungen einrasten. Die Kabel durch die seitlichen Aussparung der Abdeckung führen.

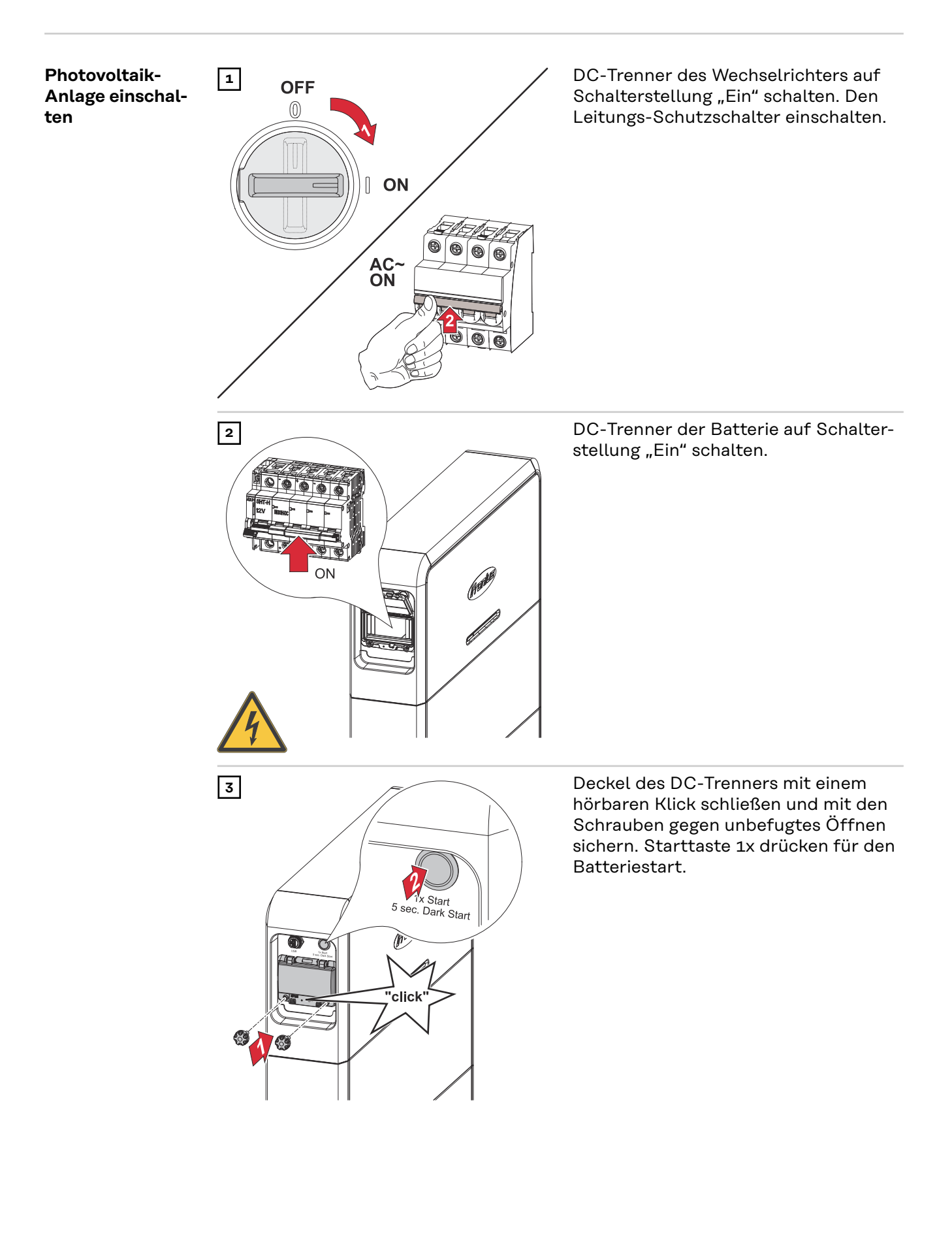

Inbetriebnahme

### Photovoltaik-Anlage einschalten

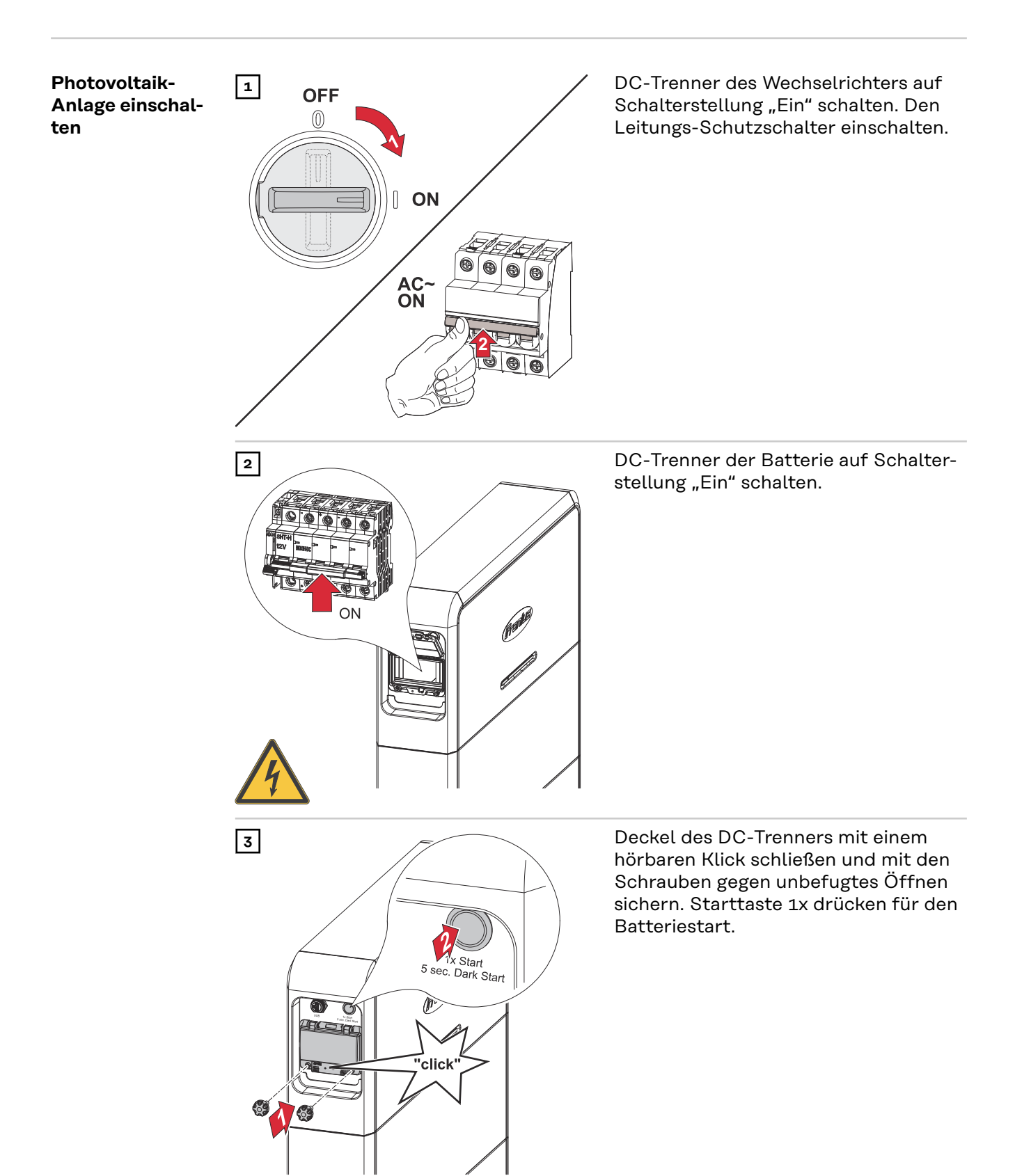

#### Manueller Sys- Voraussetzung

temstart

Es ist keine Energie von den PV-Modulen sowie aus dem öffentlichen Netz verfügbar. Wenn ein Notstrom-Betrieb bzw. Batteriebetrieb nicht möglich ist (z. B. Tiefentladeschutz der Batterie), schalten sich Wechselrichter und Batterie ab.

#### Benachrichtigung bei Systemabschaltung

Statusmeldungen über den inaktiven Zustand der Batterie werden auf der Benutzeroberfläche des Wechselrichters angezeigt. Eine Benachrichtigung über E-Mail kann in Fronius Solar.web aktiviert werden.

#### Manueller Batteriestart (Dark start) nach Systemabschaltung

Sobald wieder Energie zur Verfügung steht, starten der Wechselrichter und die Batterie den Betrieb automatisch. Wenn sich die Batterie zum Schutz gegen z. B. Tiefentladung abgeschaltet hat, muss die Batterie manuell gestartet werden (Drak start), siehe Kapitel Photovoltaik-Anlage einschalten auf Seite 53.

#### Notstrom-Betrieb nach Systemabschaltung starten

Für den Start des Notstrom-Betriebs benötigt der Wechselrichter Energie aus der Batterie. Dies erfolgt manuell an der Batterie wie nachstehend beschrieben.

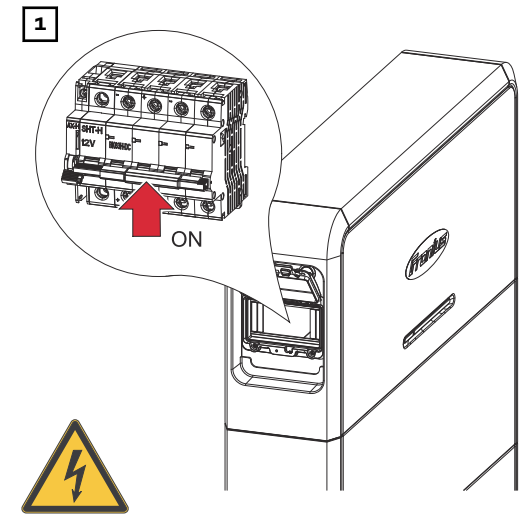

DC-Trenner der Batterie auf Schalterstellung "Ein" schalten.

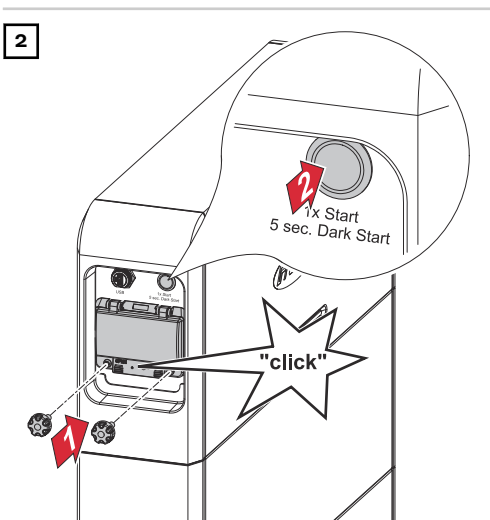

Deckel des DC-Trenners mit einem hörbaren Klick schließen und mit den Schrauben gegen unbefugtes Öffnen sichern. Starttaste 5 Sekunden gedrückt halten für den Batteriestart.

### Einstellungen - Benutzeroberfläche des Wechselrichters

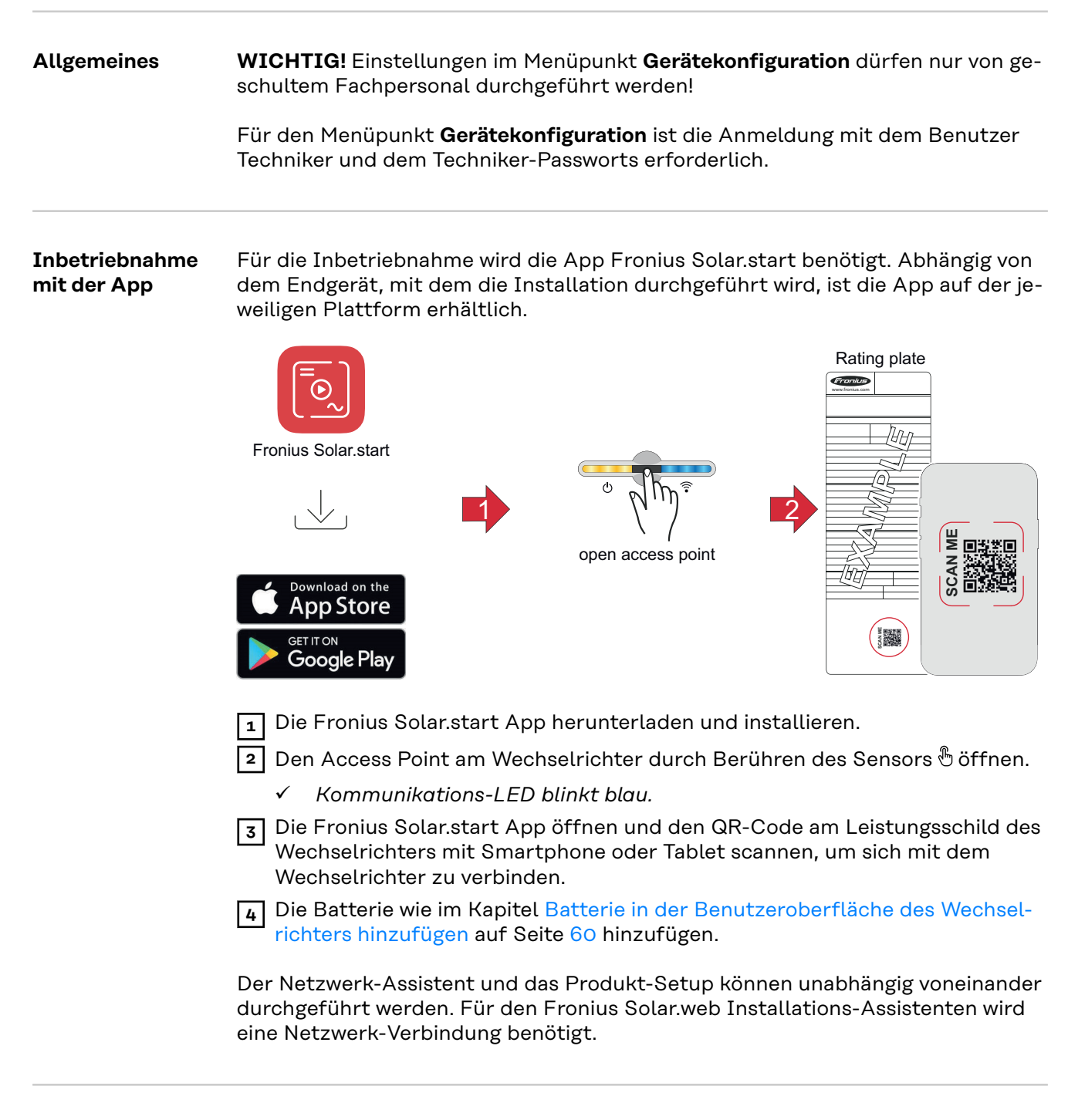

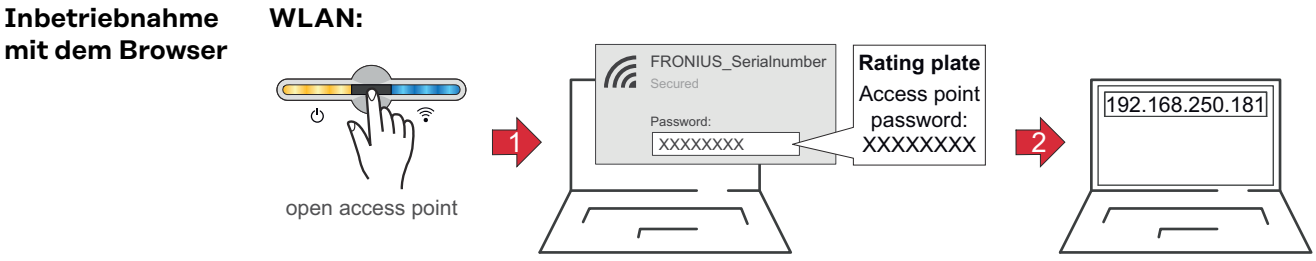

| 1 Den Access Point am Wechselrichter durch Berühren des Sensors 🖑 öffnen                                                                                                    |
|----------------------------------------------------------------------------------------------------|
| ✓ Kommunikations-LED blinkt blau.                                                                                                    |
| Die Verbindung zum Wechselrichter in den Netzwerkeinstellungen hersteller<br>(der Wechselrichter wird mit dem Namen "FRONIUS_" und der Seriennum-<br>mer des Geräts angezeigt).                                                                                                    |
| <ul> <li>3 Das Passwort vom Leistungsschild des Wechselrichters eingeben und<br/>bestätigen.</li> <li>WICHTIG!</li> <li>Für die Passwort-Eingabe unter Windows 10 muss zuerst der Link Verbin-<br/>dung stattdessen unter Verwendung eines Netzwerksicherheitsschlüssel ak<br/>tiviert werden, um die Verbindung mit dem Passwort herstellen zu können.</li> </ul> |
| [4] In der Adressleiste des Browsers die IP-Adresse 192.168.250.181 eingeben und bestätigen, um sich mit dem Wechselrichter zu verbinden.                                                                                                    |
| 5 Die Batterie wie im Kapitel Batterie in der Benutzeroberfläche des Wechsel-<br>richters hinzufügen auf Seite 60 hinzufügen.                                                                                                    |
| Der Netzwerk-Assistent und das Produkt-Setup können unabhängig voneinander<br>durchgeführt werden. Für den Fronius Solar.web Installationsassistenten wird ei<br>ne Netzwerk-Verbindung benötigt.                                                                                                    |
| Ethernet:                                                                                                    |
| LANT<br>C C C C C C C C C C C C C C C C C C C                                                                                                     |

- Die Verbindung zum Wechselrichter (LAN1) mit einem Netzwerkkabel (CAT5 STP oder höher) herstellen.
- 2 Den Access Point am Wechselrichter durch Berühren des Sensors 🖑 öffnen
  - ✓ Kommunikations-LED blinkt blau.
- In der Adressleiste des Browsers die IP-Adresse 169.254.0.180 eingeben und bestätigen, um sich mit dem Wechselrichter zu verbinden.
- **4** Die Batterie wie im Kapitel Batterie in der Benutzeroberfläche des Wechselrichters hinzufügen auf Seite 60 hinzufügen.

Der Netzwerk-Assistent und das Produkt-Setup können unabhängig voneinander durchgeführt werden. Für den Fronius Solar.web Installationsassistenten wird eine Netzwerk-Verbindung benötigt.

| Batterie in der<br>Benutzer-<br>oberfläche des<br>Wechselrichters<br>hinzufügen | <b>1</b> Die Benutzeroberfläche des Wechselrichters aufrufen.                                                                                       |
|---------------------------------------------------------------------------------|----------------------------------------------------------------------------------------------------|
|                                                                                 | <ul> <li>Im Menübereich Anmelden oder im Menübereich Benutzer &gt; Benutzeran-</li> <li>meldung mit Benutzernamen und Passwort anmelden.</li> </ul> |
|                                                                                 | 3 Den Menübereich <b>Gerätekonfiguration &gt; Komponenten</b> aufrufen.                                                                             |
|                                                                                 | 4 Auf die Schaltfläche <b>Komponenten hinzufügen+</b> klicken.                                                                                      |
|                                                                                 | 5 In der Dropdown-Liste <b>Typ</b> die Batterie <b>Fronius Reserva</b> auswählen.                                                                   |
|                                                                                 | 6 Auf die Schaltfläche <b>Hinzufügen</b> klicken.                                                                                                   |
|                                                                                 | Auf die Schaltfläche <b>Speichern</b> klicken, um die Einstellungen zu speichern.                                                                   |
|                                                                                 | ✓ Die Batterie wurde dem PV-System hinzugefügt.                                                                                                    |

| Firmware-Up-<br>date | Bei veralteten Firmware/Software-Ständen kann es zu Inkompatibilitäten zwi-<br>schen Wechselrichter und Batterie kommen. In diesem Fall sind folgende Schrit-<br>te durchzuführen: |
|----------------------|----------------------------------------------------------------------------------------------------|
|                      | <b>1</b> Die Benutzeroberfläche des Wechselrichters aufrufen.                                                                                                    |
|                      | <ul> <li>Im Menübereich Anmelden oder im Menübereich Benutzer &gt; Benutzeran-<br/>meldung mit Benutzernamen und Passwort anmelden.</li> </ul>                                     |
|                      | 3 Den Menübereich System > Update aufrufen.                                                                                                    |
|                      | <ul> <li>Die Firmware-Datei in das Datei hier ablegen Feld ziehen, oder über Datei auswählen auswählen.</li> </ul>                                                                 |
|                      | ✓ Update wird durchgeführt.                                                                                                    |
|                      | Alle verfügbaren Updates werden auf der Produktseite und der "Fronius Down-<br>load Suche" unter <u>www.fronius.com</u> , bereitgestellt.                                          |

# Anhang

# Pflege, Wartung und Entsorgung

| Reinigung                | Die Oberflächen des Batteriesystems bei Bedarf mit einem feuchten Tuch abwi-<br>schen.<br>Keine Reinigungsmittel, Scheuermittel, Lösungsmittel oder ähnliches zum Reini-<br>gen verwenden.                                                                                                    |
|--------------------------|----------------------------------------------------------------------------------------------------|
| Wartung                  | Wartungs- und Service-Tätigkeiten dürfen nur vom technischen Fachpersonal<br>durchgeführt werden.                                                                                                    |
| Erzwungene<br>Nachladung | Die erzwungene Nachladung zum Schutz gegen Tiefentladung erfolgt automa-<br>tisch mit Solarenergie oder Energie aus dem öffentlichen Netz, wenn der mini-<br>male Ladezustand (SOC) der Batterie unterschritten wird und die Voraussetzun-<br>gen erfüllt sind.                                                                                                    |
|                          | HINWEIS!                                                                                                    |
|                          | <ul> <li>Gefahr vor Tiefentladung von Batteriemodulen.</li> <li>Irreparable Schäden an den Batteriemodulen können die Folge sein.</li> <li>Wenn der minimale Ladezustand (SOC) der Batterie unterschritten wird, muss diese innerhalb von 7 Tagen zum Schutz gegen Tiefentladung nachgeladen werden.</li> </ul>                                                                                                    |
|                          | <ul> <li>Voraussetzungen für die Erzwungene Nachladung des Batteriesystems</li> <li>Der DC-Trenner der Batterie muss sich in der Schalterstellung "ON" befinden.</li> <li>Netzgekoppelter Betrieb des Wechselrichters.</li> </ul>                                                                                                    |
|                          | Erzwungne Nachladung starten, wenn sich die Batterie zum Schutz gegen Tief-<br>entladung automatisch abgeschaltet hat siehe Kapitel Photovoltaik-Anlage ein-<br>schalten auf Seite 57.                                                                                                    |
| Entsorgung               | Elektro- und Elektronik-Altgeräte müssen gemäß EU-Richtlinie und nationalem<br>Recht getrennt gesammelt und einer umweltgerechten Wiederverwertung zu-<br>geführt werden. Gebrauchte Geräte beim Händler oder über ein lokales, autori-<br>siertes Sammel- und Entsorgungssystem zurückgeben. Eine fachgerechte Ent-<br>sorgung des Altgeräts fördert eine nachhaltige Wiederverwertung von Ressour-<br>cen und verhindert negative Auswirkungen auf Gesundheit und Umwelt. |
|                          | <ul> <li>Verpackungsmaterialien</li> <li>getrennt sammeln</li> <li>lokal gültige Vorschriften beachten</li> <li>Volumen des Kartons verringern</li> </ul>                                                                                                    |

# Garantiebestimmungen

Fronius Werksgarantie Detaillierte, länderspezifische Garantiebedingungen sind unter <u>www.fronius.com/</u> <u>solar/garantie</u>aufrufbar.

## **Technische Daten**

**Fronius Reserva** 

| Allgemeine Daten                                                                                                  |                                                       |
|----------------------------------------------------------------------------------------------------|-------------------------------------------------------|
| Nutzbare Kapazität <sup>1)</sup>                                                                                  | 30,85 Ah                                              |
| Max. Ladestrom                                                                                                    |                                                       |
| - 20 °C bis -10 °C<br>- 10 °C bis 5 °C<br>5 °C bis 15 °C<br>15 °C bis 45 °C<br>45 °C bis 50 °C<br>50 °C bis 55 °C | 2,5 A<br>8,0 A<br>16,0 A<br>32,0 A<br>21,5 A<br>8,0 A |
| Max. Entladestrom                                                                                                 |                                                       |
| -20 °C bis 0 °C<br>0 °C bis 45 °C<br>45 °C bis 50 °C<br>50 °C bis 55 °C                                           | 16,0 A<br>32,0 A<br>21,5 A<br>8,0 A                   |
| Max. Lade-/Entladestroms (25 °C, 5s)                                                                              | 37,76 A                                               |
| Kalendarische-Lebensdauer (25 °C)                                                                                 | 10 Jahre                                              |
| Lade-/Entladezyklen (SoH ≥ 60 %)                                                                                  | 6000 Zyklen                                           |
| Zulässige Umgebungstemperatur                                                                                     | -20 °C bis 55 °C                                      |
| Optimale Betriebstemperatur                                                                                       | 15 °C bis 30 °C                                       |
| Zulässige Luftfeuchtigkeit                                                                                        | 5 % bis 95 %                                          |
| Kühlung                                                                                                    | Konvektionskühlung                                    |
| Seehöhe                                                                                                    | ≤ 2000 m                                              |
| Entladungsrate Reserva Modul (25 °C)                                                                              | ≤ 1,5 %/Monat                                         |
| Anzahl Batteriemodule                                                                                             | 2 - 5 Stk.                                            |
| Max. Batteriesysteme im Parallelbe-<br>trieb                                                                      | 4 Stk.                                                |
| Datenkommunikation zwischen Wech-<br>selrichter und Batterie                                                      | RS485                                                 |
| Zertifizierungen                                                                                                  | IEC 62619:2022                                        |
|                                                                                                    | CE                                                    |
|                                                                                                    | VDE-AR-E 2510-50:2017-05                              |
|                                                                                                    | EN 62477-1:2012+A11+A1+A12                            |
| EMV-Norm                                                                                                    | EN IEC 61000-6-1:2019                                 |
|                                                                                                    | EN IEC 61000-6-3:2021                                 |
| UN-Transportprüfnorm                                                                                              | UN 38.3                                               |
| Zertifizierungen für den Umwelt-                                                                                  | RoHS                                                  |
| schutz                                                                                                    | REACH                                                 |
| Schutzart (im montierten Zustand)                                                                                 | IP65                                                  |

| Elektrische Daten                                                     | 6.3                 | 9.5                 | 12.6                | 15.8               |
|-----------------------------------------------------------------------|---------------------|---------------------|---------------------|--------------------|
| Modulanzahl                                                           | 2                   | 3                   | 4                   | 5                  |
| Nutzbarer-Energie (kWh)                                               | 6,31                | 9,47                | 12,63               | 15,79              |
| Nominale Spannung (V)                                                 | 204,8               | 307,2               | 409,6               | 512                |
| Ausgangsspannungs-Bereich (V)                                         | 179,2<br>~<br>230,4 | 268,8<br>~<br>345,6 | 358,4<br>~<br>460,8 | 448<br>~<br>576    |
| Betriebsspannungs-Bereich (V)                                         | 185,6<br>~<br>227,2 | 278,4<br>~<br>340,8 | 371,2<br>~<br>454,4 | 464<br>~<br>568    |
| Lade-/Entladeleistung (kW)                                            | 5,94                | 8,91                | 11,88               | 14,85              |
| Spitzenwert der Lade-/Entladeleis-<br>tung (kW) (25 °C, 5 s)          | 8,45                | 12,68               | 16,91               | 21,14              |
| Abmessungen (mm) inkl. Abdeckun-<br>gen<br>Höhe:<br>Breite:<br>Tiefe: | 890<br>772<br>176   | 1140<br>772<br>176  | 1390<br>772<br>176  | 1640<br>772<br>176 |
| Gewicht (kg)                                                          | 86,5                | 120                 | 153,5               | 187                |

| Mechanische Daten                       | 6.3               | 9.5                | 12.6               | 15.8               |
|-----------------------------------------|-------------------|--------------------|--------------------|--------------------|
| Abmessungen (mm) inkl. Abdeckun-<br>gen |                   |                    |                    |                    |
| Höhe:<br>Breite:<br>Tiefe:              | 890<br>772<br>176 | 1140<br>772<br>176 | 1390<br>772<br>176 | 1640<br>772<br>176 |
| Gewicht (kg)                            | 86,5              | 120                | 153,5              | 187                |

Erklärung der Fußnote

1)

100 % Entladetiefe (DoD), 0,2 C Lade- und Entladerate bei 25 °C.

# Abmessungen

# **Fronius Reserva**

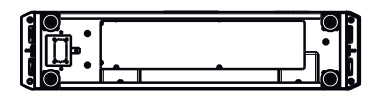

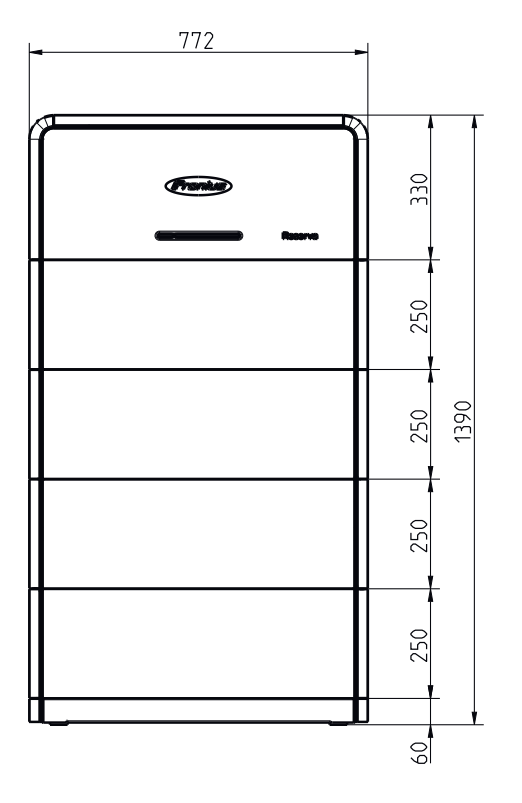

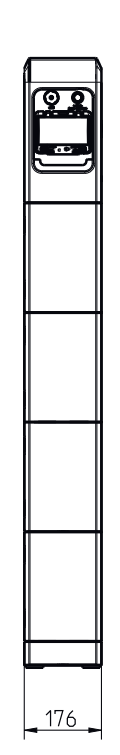

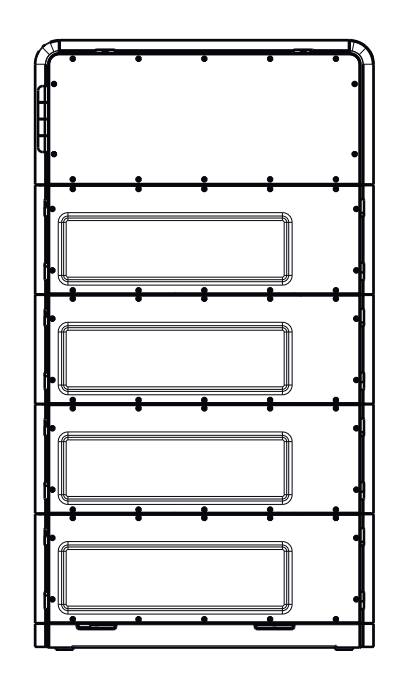

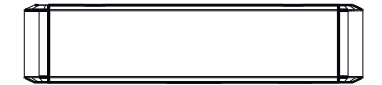

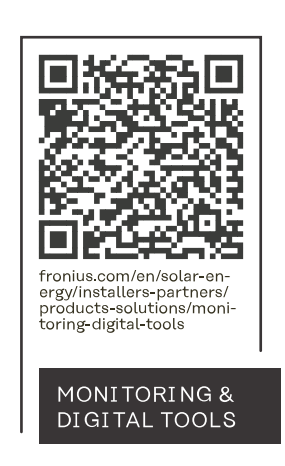

#### Fronius International GmbH

Froniusstraße 1 4643 Pettenbach Austria contact@fronius.com www.fronius.com

At <u>www.fronius.com/contact</u> you will find the contact details of all Fronius subsidiaries and Sales & Service Partners.